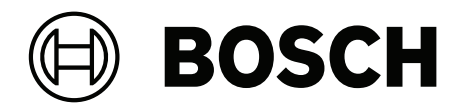

# PAVIRO ไมโครโฟนประกาศ

PVA-15CST | PVA-15ECS

th คู่มือผู้ใช้

# สารบัญ

| 4  |
|----|
|    |
| 4  |
| 4  |
| 4  |
| 6  |
| 7  |
| 7  |
| 10 |
| 11 |
| 12 |
| 12 |
| 13 |
| 14 |
| 14 |
| 15 |
| 17 |
| 17 |
| 17 |
| 18 |
| 18 |
| 19 |
| 20 |
| 20 |
| 21 |
| 23 |
| 23 |
| 25 |
| 28 |
| 29 |
| 31 |
| 31 |
| 33 |
| 33 |
|    |

# 1 ข้อมูลสำคัญเกี่ยวกับผลิตภัณฑ์

## 1.1 ข้อมูลความปลอดภัย

- 1. โปรดอ่านและจดจำคำแนะนำด้านความปลอดภัยเหล่านี้ โปรดปฏิบัติตามคำแนะนำและเชื่อฟังคำเตือนทั้งหมด
- ดาวน์โหลดคู่มือการติดตั้งที่ใช้งานได้เวอร์ชันล่าสุดได้จาก www.boschsecurity.com สำหรับคำแนะนำในการ ติดตั้ง

| ٠ |
|---|
| 1 |
|   |
|   |

#### ข**้อมูล** โปรดดด้วนน

โปรดดูคำแนะนำจากคู่มือติดตั้ง

ปฏิบัติตามคำแนะนำสำหรับการติดตั้งและสังเกตสัญลักษณ์คำเตือนต่อไปนี้

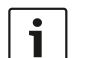

**แจ้งให้ทราบ!** มีข้อมูลเพิ่มเติม โดยปกติแล้ว การไม่สังเกตสัญลักษณ์ 'แจ้งให้ทราบ' จะไม่ส่งผลให้เกิดความเสีย หายต่ออุปกรณ์หรือการบาดเจ็บ

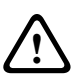

**ข้อควรระวัง** อุปกรณ์และทรัพย์สินอาจได้รับความเสียหายหรือผู้ใช้อาจได้รับบาดเจ็บ หากไม่สังเกตสัญลักษณ์ คำเตือนดังกล่าว

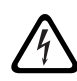

**คำเตือน** ความเสี่ยงจากไฟฟ้าช์อต

- 4. การติดตั้งและการบำรุงรักษาเครื่องควรดำเนินการโดยเจ้าหน้าที่ที่มีความรู้ความสามารถเท่านั้น โดยเป็นไปตาม มาตรฐานที่เกี่ยวข้องของแต่ละพื้นที่ ไม่มีชิ้นส่วนใดที่ผู้ใช้สามารถถอดเปลี่ยนเองได้
- เฉพาะการติดตั้งสำหรับระบบเสียงฉุกเฉิน (ยกเว้น ไมโครโฟนประกาศและไมโครโฟนประกาศเสริม) ในบริเวณที่ จำกัดการเข้าถึงเท่านั้น ห้ามไม่ให้เด็กใช้เครื่อง
- สำหรับการติดตั้งเครื่องในตู้แร้ค ให้ตรวจสอบว่าตู้แร็คดังกล่าวมีคุณภาพเหมาะสมและสามารถรองรับน้ำหนักของ อุปกรณ์ได้ โปรดใช้ความระมัดระวังขณะเคลื่อนย้ายตู้แร็คเพื่อหลีกเลี่ยงใม่ให้อุปกรณ์หล่นใส่
- 7. อุปกรณ์จะต้องไม่สัมผัสกับหยดน้ำหรือเบียกน้ำ และไม่ควรวางวัสดุที่มีของเหลวบนอุปกรณ์ เช่น แจกัน

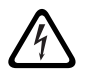

**คำเตือน** เพื่อลดความเสี่ยงต่อการเกิดอัคคีภัยและไฟฟ้าซ์อต อย่าให้อุปกรณ์นี้ตากฝนหรือมีความซึ้น

- 8. ให้ต่ออุปกรณ์ที่ต้องการกระแสไฟหลักเข้ากับปลั๊กไฟหลักที่มีการต่อสายดินแล้วเท่านั้น ต้องติดตั้งสวิตซ์หลักหลายทาง หรือปลั๊กหลักที่พร้อมทำงานภายนอกทั้งหมด
- 9. ให้เปลี่ยนพิวส์หลักของอุปกรณ์ด้วยพิวส์ประเภทเดียวกันเท่านั้น
- 10. กราวด์ของอุปกรณ์ต้องติดกับพื้นที่มีการต่อสายดิน ก่อนที่อุปกรณ์จะต่อเข้ากับแหล่งจ่ายไฟ

# 1.2 คำแนะนำเรื่องการทิ้งอุปกรณ์

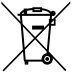

#### อุปกรณ์อิเล็กทรอนิกส์ และเครื่องใช้ไฟฟ้าเก่า

อุปกรณ์อิเล็กทรอนิกส์หรือเครื่องใช้ไฟฟ้าที่สิ้นสุดอายุการใช้งานจะต้องเก็บแยกเอาไว้ต่างหาก และจัดส่งผ่าน กระบวนการรีไซเคิลที่เป็นมิตรกับสิ่งแวดล้อม (โดยสอดคล้องกับระเบียบว่าด้วยเศษเหลือทิ้งของผลิตภัณฑ์ไฟฟ้า และอิเล็กทรอนิกส์ของยุโรป - European Waste Electrical and Electronic Equipment Directive) ในการทิ้งอุปกรณ์อิเล็กทรอนิกส์และเครื่องใช้ไฟฟ้าเก่า ควรดำเนินการผ่านระบบการจัดเก็บและส่งกลับของ แต่ละประเทศ

# 1.3 คำแถลงสำหรับ FCC

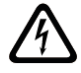

**คำเตือน** การเปลี่ยนแปลงหรือการปรับเปลี่ยนที่ Bosch ไม่ได้อนุมัติอย่างชัดเจนอาจทำให้สิทธิ์ของผู้ใช้ในการ ใช้งานอุปกรณ์เป็นโมมะ

# **1** แ

#### แจ้งให้ทราบ

อุปกรณ์นี้ผ่านการทดสอบแล้วและพบว่าสอดคล้องกับข้อจำกัดสำหรับอุปกรณ์ดิจิทัลคลาส B ตามที่ระบุในกฎ FCC ส่วนที่ 15 ข้อจำกัดเหล่านี้ได้รับการออกแบบเพื่อให้การป้องกันตามสมควรแก่เหตุผลจากสัญญาณรบกวน ที่เป็นอันตรายในอุปกรณ์ที่ติดตั้งในที่พักอาศัย อุปกรณ์นี้ทำให้เกิด ใช้ และสามารถแผ่พลังงานคลื่นความถี่วิทยุ และหากไม่ติดดั้ง และนำไปใช้ตามคำแนะนำ อาจทำให้เกิดสัญญาณรบกวนที่เป็นอันตรายต่อการสื่อสารด้วย คลื่นวิทยุ อย่างไรก็ตาม ไม่มีการรับประกันว่าสัญญาณรบกวนจะไม่เกิดขึ้นในการติดตั้งแบบใดแบบหนึ่ง หาก อุปกรณ์นี้ก่อให้เกิดสัญญาณรบกวนที่เป็นอันตรายต่อการรับสัญญาณวิทยุหรือโทรทัศน์ ซึ่งสามารถสังเกตได้โดย การบิด และเปิดอุปกรณ์ ขอแนะนำให้ผู้ใช้ลองแก้ไขสัญญาณรบกวนนี้ด้วยวิธีการใดวิธีการหนึ่งต่อไปนี้:

- ปรับทิศทางหรือเปลี่ยนที่ตั้งเสาอากาศรับสัญญาณ
- เพิ่มระยะห่างระหว่างอุปกรณ์และเครื่องรับ
- เชื่อมต่ออุปกรณ์เข้ากับเต้ารับไฟฟ้าที่ผนัง ซึ่งอยู่คนละจุดกับเต้ารับที่เครื่องรับสัญญาณเสียบอยู่
- ปรึกษาตัวแทนจำหน่ายหรือช่างเทคนิคทางด้านวิทยุ/โทรทัศน์/อุปกรณ์สื่อสารที่มีประสบการณ์เพื่อขอความ ช่วยเหลือ

# 2 ข้อมูลโดยย่อ

PVA-15CST และ PVA-15ECS คือไมโครโฟนประกาศสำหรับระบบ PAVIRO:

- ไมโครโฟนประกาศ PVA-15CST ในชุดสินค้าจะไม่มีสวิตช์กุญแจหรือปุ่มเดือนภัย แต่ส่วนประกอบเสริมเหล่านี้ สามารถสั่งซื้อเพิ่มได้ตามที่อธิบายไว้ใน *ตัวเลือกการดัดแปลง, หน้า 14*
- ไมโครโฟนประกาศ PVA-15ECS มีสวิตซ์กุญแจหรือปุ่มเตือนภัยสองปุ่มที่ติดตั้งมาจากโรงงาน

้ไมโครโฟนประกาศทั้งคู่ประกอบด้วยไมโครโฟนแบบคอหมุนรอบพร้อมระบบป้องกันเสียงลมและระบบการตรวจสอบแบบ ถาวร มี 20 ปุ่ม จอ LCD แบบมีไฟติดสว่าง และลำโพงในตัว

ไมโครโฟนประกาศสามารถขยายปุ่มการทำงาน ให้เหมาะกับความต้องการของผู้ใช้ โดยสามารถเชื่อมต่อกับปุ่มไมโครโฟน ประกาศเสริม PVA-20CSE ได้ถึงห้าชุด โดยแต่ละชุดจะมีปุ่มที่กำหนดโปรแกรมได้ถึง 20 ปุ่ม คณสมบัติอื่นๆ:

- เมนู/ปุ่มฟังก์ชัน 5 ปุ่ม (ตั้งโปรแกรมไว้ล่วงหน้า) แต่ละปุ่มมีไฟสัญญาณสีเขียวหรือสีเหลืองหนึ่งดวง
- ปุ่มเลือก 15 ปุ่ม (กำหนดเองได้) แต่ละปุ่มมีไฟสัญญาณสองดวง (สีเขียว/สีแดง)
- การเลือกโซนตัวเลข (สามารถเปิดใช้งานได้ระหว่างการกำหนดค่า IRIS-Net)
- ป้ายพร้อมฝาบิดแบบใส สามารถเปลี่ยนป้ายได้ตลอดเวลา
- สามารถใช้เป็นอุปกรณ์แบบตั้งหรือฝังกับโตะ/ชั้นวางก็ได้
- มีการตรวจสอบภายในพร้อมบันทึกข้อผิดพลาด โดยสอดคล้องตามมาตรฐานที่เกี่ยวข้องทั้งของภายในประเทศและ มาตรฐานสากลทั้งหมด
- กำหนดค่าได้ง่ายโดยใช้ตัวสร้างการกำหนดค่าหรือซอฟต์แวร์ IRIS-Net

### 3 ภาพรวมของระบบ

## 3.1 ด้านบน

ดูตารางในหน้าต่อไปนี้ เพื่อดูคำอธิบายตัวเลขในรูปจากมุมมองด้านบน

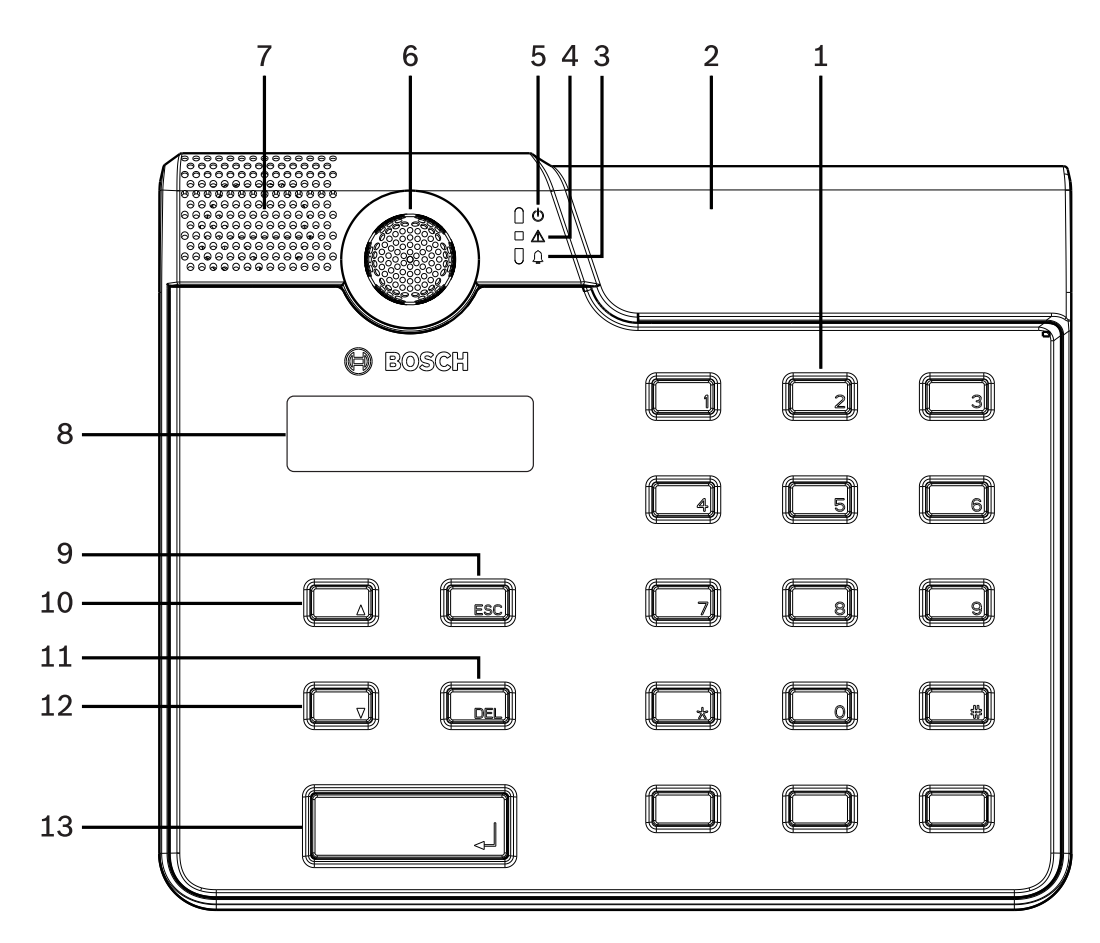

ร**ูปภาพ 3.1:** ไมโครโฟนประกาศ PVA-15CST จากมุมมองด้านบน

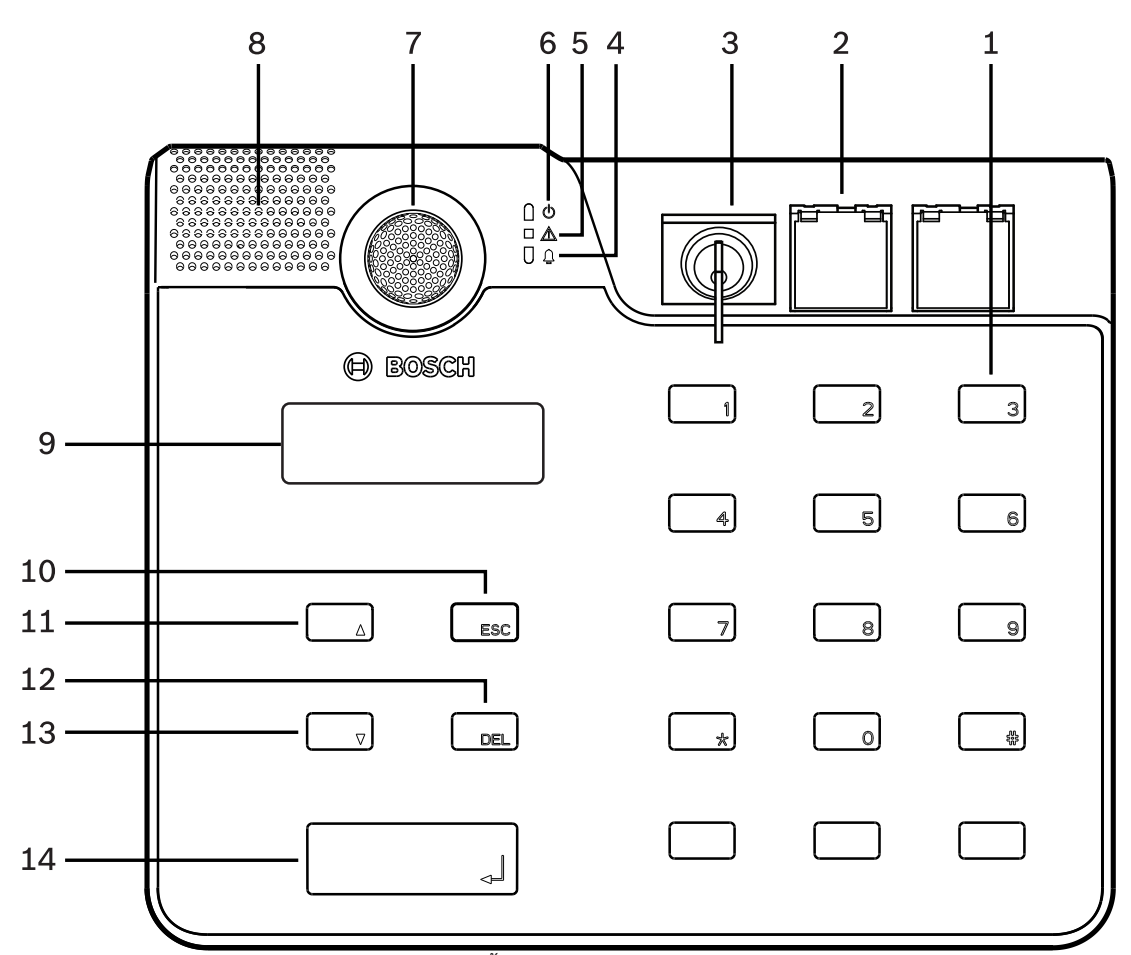

|             | <b>»</b> ~ ~   |           |             |
|-------------|----------------|-----------|-------------|
| รูปภาพ 3.2: | ไมโครไฟนประกาศ | PVA-15ECS | มองจากดานบน |

| หมายเลข | ไอคอน | ส่วนประกอบ                                                                                                    | คำอธิบาย (การกำหนดค่าดีฟอลต์)                                                                                                    |
|---------|-------|----------------------------------------------------------------------------------------------------|----------------------------------------------------------------------------------------------------|
| 1       |       | ปุ่มเลือก/แป้นพิมพ์ตัวเลข                                                                                                    | ปุ่มเลือกโซน/กลุ่มแบบตั้งโปรแกรมได้พร้อมไฟสัญญาณ<br>สองดวง                                                                                                    |
| 2       |       | <ul> <li>พื้นที่สำหรับสวิตช์กุญแจและปุ่ม</li> <li>เดือนภัย:         <ul> <li>สวิตช์กุญแจช่วยป้องกันการ</li> <li>ใช้ไมโครโฟนประกาศโดยไม่</li> <li>ได้รับอนุญาต</li> <li>ปุ่มเดือนภัยใช้ในการกระจาย</li> <li>สัญญาณเดือนภัย โดยมีฝาบิด</li> <li>ใสเพื่อป้องกันไม่ให้กดปุ่มโดย</li> <li>บังเอิญ</li> </ul> </li> </ul> | <ul> <li>- ไมโครโฟนประกาศ PVA-15CST: มีช่องสำหรับ<br/>ติดตั้งสวิตซ์กุญแจเสริมและปุ่มเตือนภัย</li> <li>- ไมโครโฟนประกาศ PVA-15ECS: ติดตั้งสวิตช์<br/>กุญแจหรือปุ่มเดือนภัยสองปุ่มมาจากโรงงาน</li> </ul> |
| 3       |       | ไฟสัญญาณการเดือนภัยด้วยเสียง                                                                                                    | ติดสว <sup>่</sup> างเป็นสีแดงหากระบบอยู่ในสภาวะการเตือนภัย<br>ด <i>้</i> วยเสียง                                                                                                    |
| 4       |       | ไฟสัญญาณเตือนความผิดปกติแบบ<br>รวม                                                                                                    | ติดสว่างเป็นสีเหลืองหากมีความผิดปกติเกิดขึ้น                                                                                                    |
| 5       | Q     | ไฟสัญญาณการทำงาน                                                                                                    | ติดสว่างเป็นสีเขียวหากเปิดแหล่งจ่ายไฟ                                                                                                    |
| 6       |       | ไมโครโฟน                                                                                                    | ไมโครโฟนมอนิเตอร์แบบคอหมุนรอบ                                                                                                    |

| หมายเลข | ไอคอน | ส่วนประกอบ | คำอธิบาย (การกำหนดค่าดีฟอลต์)                              |
|---------|-------|------------|------------------------------------------------------------|
| 7       |       | ลำโพง      | การเตือนความผิดปกติ หรือ VAC ด้วยเสียง                     |
| 8       |       | หน้าจอ     | จอแสดงสถานะ/ข้อผิดพลาดของไมโครโฟนประกาศ<br>หรือทั้งระบบ    |
| 9       |       | ปุ่ม ESC   | รับทราบและไปยังข้อความแสดงข้อผิดพลาดถัดไป<br>พร้อมไฟสัญญาณ |
| 10      |       | ปุ่ม ▲     | เบิด/บิดระบบ (สแตนด์บาย) พร้อมไฟสัญญาณ                     |
| 11      |       | ปุ่ม DEL   | - (ไม่มีการกำหนดค่าดีฟอลต์)                                |
| 12      |       | ปุ่ม ▼     | หยุดสัญญาณเสียงถ่ายทอดสด พร้อมไฟสัญญาณ                     |
| 13      |       | มุ่ม ๙     | สำหรับการประกาศไปยังโซนที่เลือก พร <sup>้</sup> อมไฟสัญญาณ |

#### โปรดดู

-ตัวเลือกการดัดแปลง, หน้า 14

# 3.2 ด้านล่าง

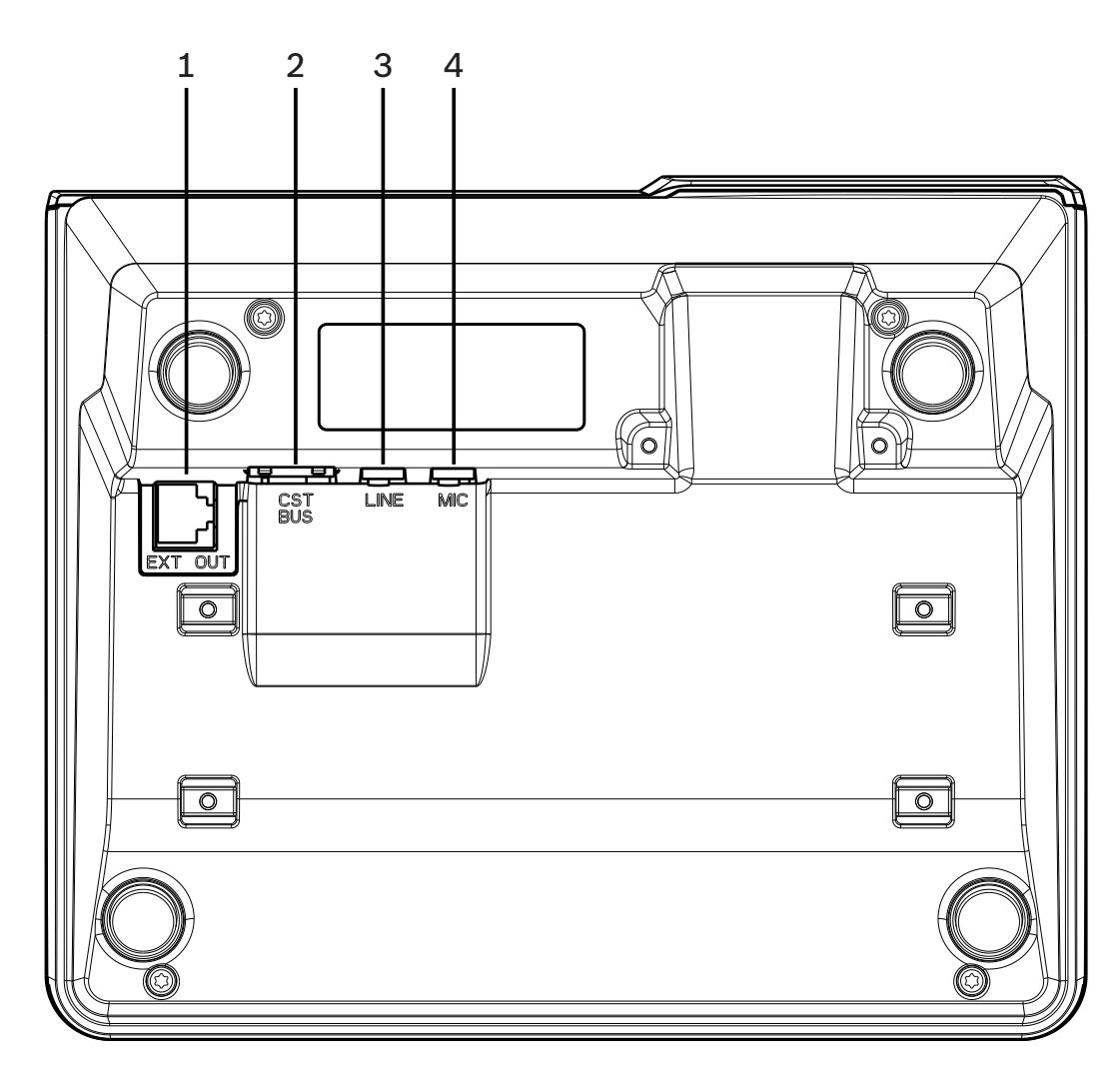

|             | <b>x</b> <i>c c</i>                       | 2/       |      |
|-------------|-------------------------------------------|----------|------|
| รูปภาพ 3.3: | ไมโครไฟนประกาศ PVA-15CST และ PVA-15ECS มณ | องจากดาเ | เลาง |

| หมายเลข | ส่วนประกอบ    | คำอธิบาย                                     |
|---------|---------------|----------------------------------------------|
| 1       | พอร์ด EXT OUT | การเชื่อมต <sup>่</sup> อไมโครโฟนประกาศเสริม |
| 2       | พอร์ด CST BUS | การเชื่อมต <sup>่</sup> อกับตัวควบคุม        |
| 3       | พอร์ด LINE    | การเชื่อมต่ออุปกรณ์เสียงภายนอกหรือปุ่ม PTT   |
| 4       | พอร์ด MIC     | การเชื่อมต <sup>่</sup> อไมโครโฟนภายนอก      |

# 4 ชิ้นส่วนที่ให้มา

| จำนวน | ส่วนประกอบ                                  |  |
|-------|---------------------------------------------|--|
| 1     | ไมโครโฟนประกาศ PVA-15CST หรือ PVA-15ECS     |  |
| 1     | สายสัญญาณ (3 เมตร)                          |  |
| 7     | แผ่นป้ายกระดาษเปล่า                         |  |
| 1     | ตัวลดความเค้น (ตัวยึด)                      |  |
| 2     | สกรูสำหรับลดความเค้น                        |  |
| 1     | อุปกรณ์เปิดฝา                               |  |
| 1     | คู่มือการใช้งาน                             |  |
| 1     | คำแนะนำด <sup>้</sup> านความปลอดภัยที่สำคัญ |  |

# 5 การติดตั้ง 5.1 สภาวะเมื่อส่งมอบ

ไมโครโฟนประกาศได้ตั้งโปรแกรมตามฟังก์ชันจากโรงงานและตั้งค่าคุณสมบัติไว้แล้วดังต่อไปนี้:

| พารามิเตอร์           |                | การตั้งค่า/รายละเอียด                                                   |
|-----------------------|----------------|-------------------------------------------------------------------------|
| ที่อยู่ CAN           |                | 0 (ยกเลิกการเชื่อมต่อ)                                                  |
| อัตราบอด CAN          |                | 10 kbit/วินาที                                                          |
| การระงับสัญญาณ        | CAN            | ปิด                                                                     |
| ชื่อ                  |                | PVA-15CST / PVA-15ECS                                                   |
| รหัสผ่าน              |                | ตั้งรหัสผ่านป้องกันเมนูการตั้งค่าไว้ รหัสผ่าน: 2222                     |
| โทนเสียงล่วงหน้า      |                | ปิด                                                                     |
| เสียงเตือน            |                | เปิด (เสียงสัญญาณเดือน)                                                 |
| คอมเพรสเซอร์          |                | ปิด                                                                     |
| ตัวเลือก ปุ่มเดือนภัย |                | ไม่ได้กำหนดค่า                                                          |
|                       | สวิตซ์กุญแจ    | ไม่ได้กำหนดค่า                                                          |
|                       | ไมโครโฟนภายนอก | ไม่ได้กำหนดค่า                                                          |
| การกำหนดค่าปุ่ม       | ปุ่มเลือก 1-n  | การเลือกโซน 1 ถึง n (บุ่ม 1 = โซน 1, บุ่ม 2 = โซน 2 ฯลฯ)                |
|                       | ٤l             | ประกาศในโซน/กลุ่มที่เลือกไว้ ลำดับความสำคัญตั้งไว้ที่ 50                |
|                       | <b>▲</b>       | เปิด/ปิดระบบ ลำดับความสำคัญตั้งไว้ที่ 40                                |
| ▼<br>ESC              |                | หยุดการทำงานของสัญญาณเสียงที่ใช้งานอยู่ ลำดับความสำคัญ<br>ตั้งไว้ที่ 69 |
|                       |                | รับทราบและไปยังข้อความแสดงข้อผิดพลาดถัดไป                               |
|                       | DEL            | - (ไม่มีการกำหนดค่าดีฟอลต์)                                             |
| ฟังก์ชันพิเศษ         | 1              | ไม่ได้กำหนดค่า                                                          |

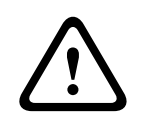

#### คำเตือน!

หากมีไมโครโฟนประกาศหลายตัวที่ต้องใช้ตัวควบคุมเดียว จะต้องกำหนดที่อยู่ CAN เฉพาะ (1-16) ให้กับไมโครโฟน แต่ละตัว หลังจากนั้น หากที่อยู่ CAN เปลี่ยนไป จะต้องเปลี่ยนการกำหนดค่าด้วย

# 5.2 การติดป้ายที่ปุ่ม

้ปุ่มในไมโครโฟนประกาศสามารถติดป้ายโดยใช้แผ่นป้ายเสียบจากด้านบน ปฏิบัติตามขั้นตอนต่อไปนี้เพื่อติดป้ายให้กับปุ่ม:

- ค่อยๆ คลายที่ฝาปิดแบบใสจากด้านบนโดยใช้อุปกรณ์เปิดฝา สามารถเบิดฝาจากด้านบนสุดของฝาปิดทางด้านขวา ของไมโครโฟน
- 2. เปิดฝาโดยเสียบอุปกรณ์เปิดฝาลงในช่องและเลื่อนอุปกรณ์เปิดฝาไปทางด้านขวา
- 3. ฝาครอบด้านบนจะหลุดออกจากตัวเครื่อง
- 4. เสียบอุปกรณ์เปิดฝาทางด้านซ้ายของไมโครโฟนและเลื่อนไปทางซ้าย
- 5. สามารถถอดฝาครอบได้ในตอนนี้
- 6. เสียบแผ่นป้ายกระดาษลงในช่อง
- ปิดฝาแบบใสกลับเข้าที่ จัดวางฝาปิดด้านล่างให้ตรงกับช่องในตัวไมโครโฟนประกาศ แล้วปิดฝาครอบด้านบนเบาๆ ให้ ปิดลงบนช่องพอดี

## 5.3 ตัวเลือกการดัดแปลง

#### แจ้งเตือน!

้ส่วนนี้ใช้กับไมโครโฟนประกาศ PVA-15CST เท่านั้น

ไมโครโฟนประกาศสามารถดัดแปลงได้โดยเพิ่มปุ่มแบบมีฝาปิด PVA-1EB สูงสุดสามปุ่มและ/หรือสวิตซ์กุญแจ PVA-1KS หนึ่งตัว สามารถใช้อุปกรณ์ควบคุมเสริมได้ เช่น เพื่อให้สัญญาณเดือนทำงานในบางพื้นที่ (เลือกการเตือนภัย) หรือเพื่อเปิด/ ปิดระบบ การกำหนดค่าพังก์ชันจะดำเนินการผ่าน IRIS-Net ระหว่างที่กำลังกำหนดค่า

#### 5.3.1 ปุ่มเตือนภัย

PVA-1EB เป็นบุ่มเสริมที่จะติดตั้งในไมโครโฟนประกาศ ฝาบิดแบบใสมีไว้เพื่อป้องกันไม่ให้กดบุ่มเหล่านี้โดยบังเอิญ ไฟ LED คุณภาพสูงมีไว้เพื่อเพิ่มศักยภาพในการมองเห็น และเพื่อให้การปฏิบัติงานมีความน่ำเชื่อถือสูงสุด ไมโครโฟนประกาศ จะคอยตรวจสอบฟิดไลน์ของบุ่ม หากมีข้อผิดพลาดเกิดขึ้น จะแสดงบนบันทึกข้อผิดพลาดของระบบ

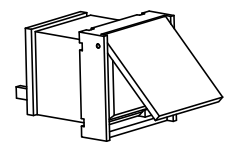

ร**ูปภาพ 5.1:** PVA-1EB

#### การประกอบ

โปรดปฏิบัติตามข้อมูลต่อไปนี้ที่เกี่ยวกับการติดตั้ง PVA-1EB ในไมโครโฟนประกาศ

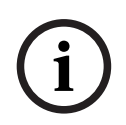

**แจ้งเตือน!** มีข้อมูลการใช้งาน PVA-1EB

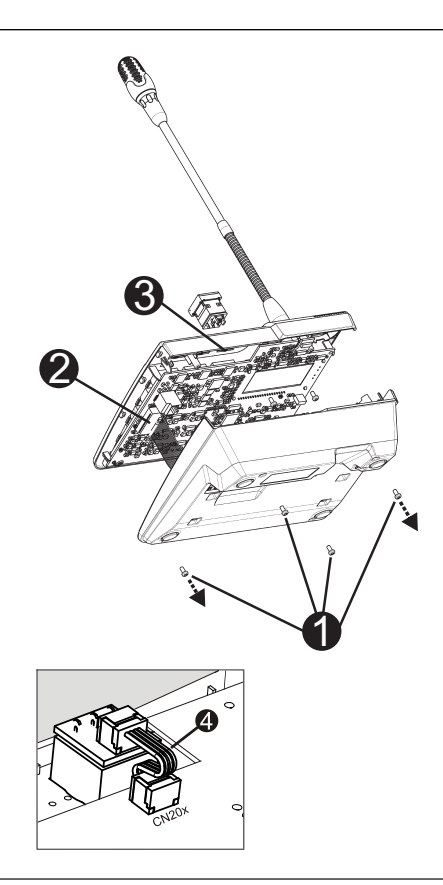

- 1. ปลดขั้วต่อทั้งหมดออกจากไมโครโฟนประกาศ
- 2. คลายสกรูยึดฐานไมโครโฟนประกาศ (สกรู 🛛 4 ตัว)
- ค่อยๆ ถอดฐานออกจากส่วนบน เริ่มที่มุมบนซ้ายของไมโครโฟนประกาศ
- 4. ปลดสายเชื่อมต่อจากขั้วต่อปลั๊ก CN1 🛛
- เตรียมตำแหน่งติดตั้ง 1: ใช้วัตถุปลายแหลม (เหล็กปลายแหลมหรือวัตถุที่คล้ายๆ กัน) ค่อยๆ เจาะและตัดช่อง สี่เหลี่ยมที่ทำเตรียมไว้ด้านในของตัวเครื่อง อาจต้องตกแต่งจุดที่ติดตั้งหลังจากติดตั้งเสร็จแล้ว (เช่น ตะไบ เล์ม)
- 6. ติดตั้งปุ่มลงในตำแหน่งติดตั้ง แล้วกดให้ทั่ว (ฝาปิดต้องสามารถเปิดขึ้นได้)
- เสียบสายแพ I เข้ากับขั้วต่อ CN201/CN202/CN203 บนแผงวงจร ทั้งนี้ขึ้นอยู่กับตำแหน่งการติดตั้งว่าอยู่ด้าน ขวา/ตรงกลาง/ด้านซ้าย
- 8. เสียบสายเชื่อมต่อเข้ากับ CN1 อีกครั้ง
- 9. ค่อยๆ ประกอบฐานไมโครโฟนประกาศกลับคืน
- 10. ต่อขั้วต่อทั้งหมดกลับคืน
- 11. กำหนดค่าให้กับปุ่มผ่านทางซอฟต์แวร์

ไมโครโฟนประกาศสามารถดัดแปลงได้โดยเพิ่มปุ่มแบบมีฝาบิด PVA-1EB สูงสุดสามปุ่มและ/หรือสวิตซ์กุญแจ PVA-1KS หนึ่งตัว สามารถใช้อุปกรณ์ควบคุมเสริมได้ เช่น เพื่อให้สัญญาณเตือนทำงานในบางพื้นที่ (เลือกการเตือนภัย) หรือเพื่อเบิด/ บิดระบบ การกำหนดค่าพังก์ชันจะดำเนินการผ่าน IRIS-Net ระหว่างที่กำลังกำหนดค่า

#### 5.3.2 สวิตซ์กุญแจ

PVA-1KS ์เป็นสวิตซ์กุญแจเสริมที่จะติดตั้งในไมโครโฟนประกาศ ไมโครโฟนประกาศจะคอยตรวจสอบฟิดไลน์ของสวิตซ์ กุญแจ หากมีข้อผิดพลาดเกิดขึ้น จะแสดงบนบันทึกข้อผิดพลาดของระบบ

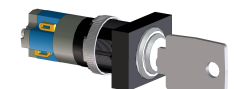

ร**ูปภาพ 5.2:** PVA-1KS

#### การประกอบ

โปรดปฏิบัติตามข้อมูลต่อไปนี้ที่เกี่ยวกับการติดตั้งสวิตช์กุญแจในไมโครโฟนประกาศ

- 1. ปลดขั้วต่อทั้งหมดออกจากไมโครโฟนประกาศ
- 2. คลายสกรูยึดฐานไมโครโฟนประกาศ (สกรู 4 ตัว)
- ค่อยๆ ถอดฐานออกจากส่วนบน เริ่มจากมุมบนซ้ายของไมโครโฟนประกาศ
- 4. ปลดสายเชื่อมต่อจากขั้วต่อปลั๊ก CN1
- 5. เตรียมตำแหน่งติดตั้ง: ใช้วัตถุปลายแหลม (เหล็กปลายแหลมหรือวัตถุที่คล้ายๆ กัน) ค่อยๆ เจาะและตัดช่องวงกลมที่ ทำเตรียมไว้ด้านในของตัวเครื่อง อาจต้องตกแต่งจุดที่ติดตั้งหลังจากติดตั้งเสร็จแล้ว (เช่น ตะไบ เล็ม)

#### แจ้งเตือน!

้โปรดทราบว่า คุณจะเชื่อมสายได้ก็ต่อเมื่อติดตั้งสวิตช์แล้ว

- 6. เจาะผ่านช่องที่เตรียมตัดไว้สำหรับยึดขาของฝาปิดสวิตช์กุญแจ
- 7. จัดสวิตช์และสกรูให้เข้าที่โดยใช้สกรูที่ให้มา
- 8. ต้องต่อสายแบบ 4 ขาที่ให้มาและตัวต้านทานตามที่แสดงในแผนผังนี้

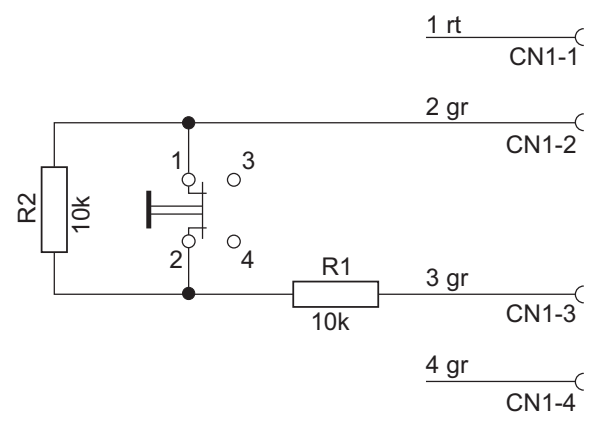

- 9. โปรดปฏิบัติตามลำดับการเชื่อมต่อสายแพ ต้องตัดสายภายนอกสองเส้น เส้นที่ 1 (สีแดง) และเส้นที่ 4 (สีเขียว) ให้ ชิดกับจุดตัดให้มากที่สุด และจับแยกไว้ ต้องเชื่อมสายภายในสองเส้น เส้นที่ 2 (สีเขียว) และเส้นที่ 3 (สีเขียว) เข้า กับขั้วต่อสวิตซ์ 1 และ 2 จะเป็นขั้วใดก์ได้
- 10. เสียบสายแพเข้ากับขั้วต่อ CN201/CN202/CN203 บนแผงวงจร ทั้งนี้ขึ้นอยู่กับตำแหน่งการติดตั้งว่าอยู่ด้านขวา/ ตรงกลาง/ด้านซ้าย
- 11. เสียบสายเชื่อมต่อเข้ากับ CN1 อีกครั้ง
- 12. ค่อยๆ ประกอบฐานไมโครโฟนประกาศกลับคืน
- 13. ต่อขั้วต่อทั้งหมดกลับคืน
- 14. กำหนดค่าให้กับปุ่มผ่านทางซอฟต์แวร์

#### การเชื่อมต่อ 6 6.1 CST BUS

#### แจ้งเตือน!

หากไมโครโฟนประกาศเชื่อมต่ออยู่กับตัวควบคุมผ่านทาง CST BUS ไมโครโฟนประกาศจะได้รับการกำหนดค่าโดย ้อัตโนมัติตามที่อยู่ CAN ที่ตั้งไว้ ไมโครโฟนประกาศจะพร้อมใช้งานในเวลาไม่นาน

้ต้องเชื่อมต่อสายเชื่อมต่อกับพอร์ต CST BUS ตามที่แสดงในภาพประกอบด้านล่าง ใช้ตัวยึดลดความเค้นและสกรูสองตัวที่ ให้มาเพื่อยึดสายเคเบิล

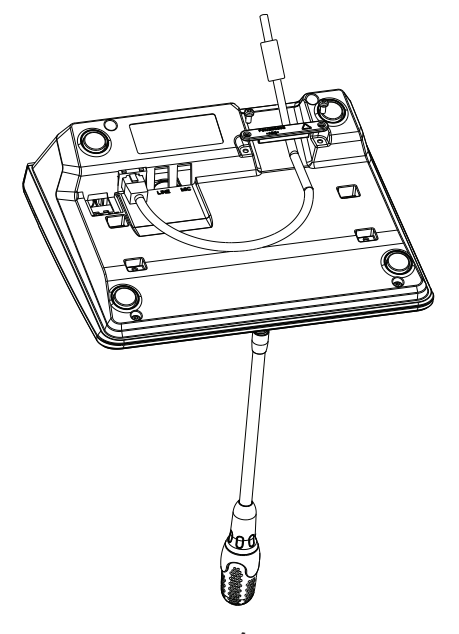

#### 6.1.1

#### รายละเอียดอินเตอร์เฟส

พอร์ต CST BUS จะใช้เชื่อมต่อไมโครโฟนประกาศเข้ากับตัวควบคุม พอร์ต RJ-45 แบบ 8 ขาจะกำหนดแหล่งจ่ายไฟ ้อินเตอร์เฟสควบคุม (CAN bus) และอินเตอร์เฟสเสียง ต<sup>้</sup>องเชื่อมต<sup>่</sup>อไมโครโฟนประกาศเข้ากับเต้ารับที่ผนังด<sup>้</sup>วยสายเครือ ข่ายที่ให้มา (3 ม<sup>ิ.</sup>) ภาพต่อไปนี้จะแสดงการกำหนดพอร์ต CST BUS และขั้วต่อ RJ-45 ที่สัมพันธ์กัน

## แจ้งเตือน!

ต้องใช้สายเคเบิลคู่บิดเกลียวแบบมีปลอกหุ้มสำหรับการเชื่อมต่อ: CAN (4, 5), ตัวควบคุมเสียงกับไมโครโฟนประกาศ (3, 6) และเสียงไมโครโฟนประกาศกับตัวควบคม (7, 8)

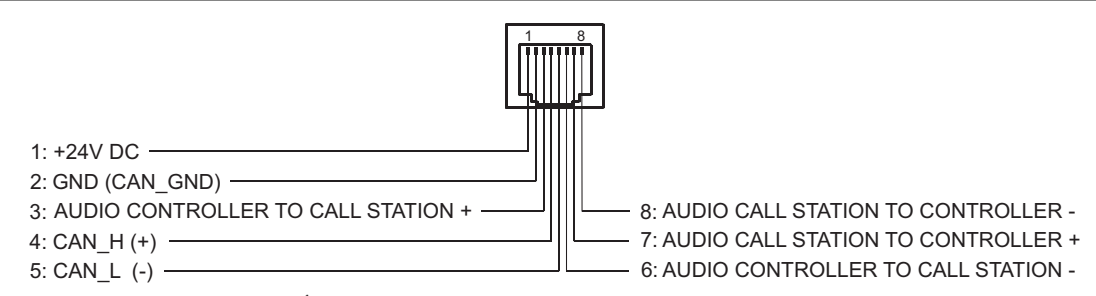

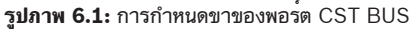

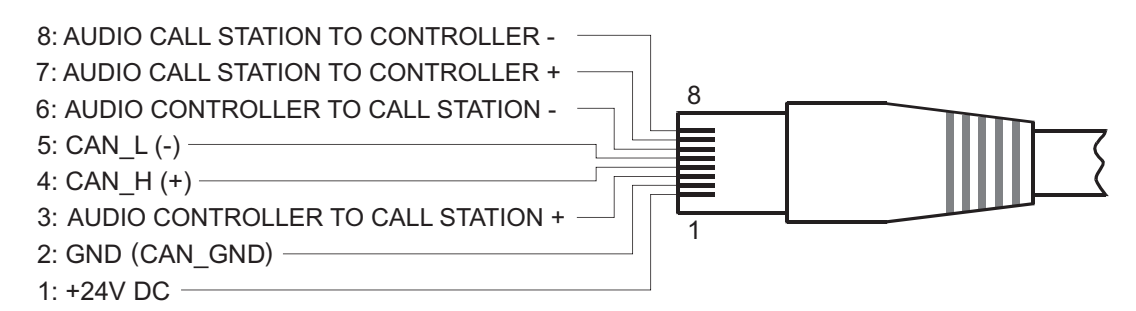

รปภาพ 6.2: การกำหนดขาของขั้วต่อ CST BUS

#### แหล่งจ่ายไฟ

แรงดันของแหล่งจ่ายไฟขั้นต่ำของไมโครโฟนประกาศคือ 15 V DC เนื่องจากแรงดันของแหล่งจ่ายไฟขั้นต่ำของตัว ้ควบคุมจะอยู่ที่ 18 V DC ดังนั้นแรงดันไฟฟ้าที่รับได้สูงสุดจะถูกทอนลง 3 V DC ที่สายไฟเชื่อมต่อระหว่างตัวควบคุมกับ ไมโครโฟนประกาศ โปรดอ้างอิงข้อมูลทางเทคนิค (เช่น กระแสไฟฟ้าของแหล่งจ่ายไฟ) ของไมโครโฟนประกาศหรือ ไมโครโฟนประกาศเสริมเพื่อเลือกสายเชื่อมต่อที่เหมาะสม โดยเฉพาะการลากสายยาว

หากแรงดันไฟฟ้าที่ถูกทอนสูงกว่า 3 V DC จะต้องเพิ่มแรงดันของแหล่งจ่ายไฟขั้นต่ำของตัวควบคุมเพื่อให้พอดีกับแรงดัน ของแหล่งจ่ายไฟขั้นต่ำของไมโครโฟนประกาศ

#### 6.2 พอรต LINE

#### การใช้เป็นอินพุตสัญญาณเสียง

พอร์ต LINE จะใช้เชื่อมต่อกับเครื่องเสียงภายนอก (เช่น ตัวรับสัญญาณไมโครโฟนแบบไร้สาย) แผนผังต่อไปนี้จะแสดง การกำหนดปลั๊กแบบแจ็คสเตอริโอ (3.5 มม. "มินิแจ์ค") ที่จะเชื่อมต<sup>่</sup>อกับพอร์ต LINE

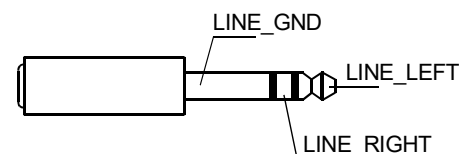

รูปภาพ 6.3: การกำหนดปลั้ก LINE เป็นอินพุตสัญญาณเสียง

#### ใช้เป็นอินพตหน้าสัมผัส PTT

เมื่อเชื่อมต่อไมโครโฟน PTT เข้ากับไมโครโฟนประกาศ พอร์ต LINE จะกลายเป็นอินพูตสำหรับหน้าสัมผัส PTT ต้องตั้งค่า ฟังก์ชัน PTT สำหรับไมโครโฟนประกาศใน IRIS-Net ระหว่างที่กำลังกำหนดค่า แผนผังต่อไปนี้จะแสดงการกำหนดปลั๊ก แบบแจ์คสเตอริโอ (3.5 มม. "มินิแจ์ค") ที่สัมพันธ์กัน

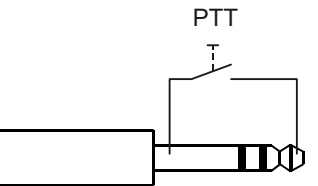

ร**ูปภาพ 6.4:** การกำหนดปลั๊ก LINE เป็นอินพุตหน้าสัมผัส PTT

#### อินเตอร**์เฟซ MI**C 6.3

อินเตอร์เฟช MIC จะสามารถใช้ต่อกับไมโครโฟนตัวที่สองได้ สามารถต่อ "ไมโครโฟน PC" (V<sub>cc</sub> = 3.3 V) ได้ แผนผังต่อ ไปนี้จะแสดงการกำหนดปลั๊กแบบแจ็คสเตริโอ 3.5 มม .ที่จะเชื่อมต่อกับแจ็ค MIC

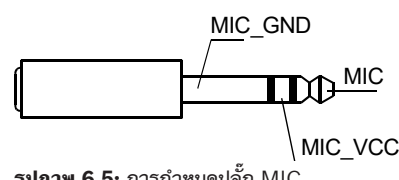

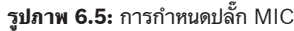

# 6.4 อินเตอร์เฟซ EXT

ช่องเสียบนี้หลักๆ แล้วจะใช้เชื่อมต่อไมโครโฟนประกาศเสริม โดยเชื่อมต่อไมโครโฟนประกาศเสริมเข้ากับช่องเสียบ EXT ของไมโครโฟนประกาศโดยใช้สายเชื่อมต่อที่ให้มา

### 7

## การกำหนดค่า

ต้องกำหนดค่าไมโครโฟนประกาศผ่านทาง PC โดยใช้ IRIS-Net เนื่องจากเป็นวิธีที่ง่ายที่สุดและไม่มีข้อจำกัด มีแค่เพียง จำกัดการตั้งโปรแกรมบางอย่างบนตัวไมโครโฟนประกาศเท่านั้น

#### เมนู

การเปิดเมนูหลักเมื่อไมโครโฟนประกาศอยู่ในสถานะไม่ทำงาน: กดบุ่ม 🔻 ค้างไว้พร้อมกับกดบุ่ม 🔺

| การกำหนดโปรแกรม     | โปรแกรม 01           | ระดับเสียง | ดูหัวข้อ <i>เมนูหลัก, หน้า 20</i> |
|---------------------|----------------------|------------|-----------------------------------|
|                     | โปรแกรม 02           | ระดับเสียง |                                   |
|                     | :                    |            |                                   |
|                     | โปรแกรม 16           | ระดับเสียง |                                   |
| วันที่/เวลา         |                      |            |                                   |
| ตั้งภาษา            |                      |            |                                   |
| ทดสอบไฟแสดงสถานะ    |                      |            |                                   |
| คอนทราสต์ของ LCD    |                      |            |                                   |
| ความสว่างของ LCD    |                      |            |                                   |
| ระดับเสียงมอนิเตอร์ |                      |            |                                   |
| การตั้งค่า CST      | ป้อนรหัสผ่าน         |            | ดูหัวข้อ <i>เมนูตั้งค่า, หน้า</i> |
| เมนูการตั้งค่า CST  | ที่อยู่ CAN          |            | 21                                |
|                     | Baudrate ของ CAN     |            |                                   |
|                     | การระงับสัญญาณ CAN   |            |                                   |
|                     | เวอร์ชันเพิร์มแวร์   |            |                                   |
|                     | เปิด/ปิดเสียงเตือน   |            |                                   |
|                     | โทนเสียงล่วงหน้า     |            |                                   |
|                     | เปิด/ปิดคอมเพรสเซอร์ |            |                                   |
|                     | แสดงวันที่และเวลา    |            |                                   |

#### 7.1

#### เมนูหลัก

ส่วนนี้จะอธิบาย เมนูหลัก ของไมโครโฟนประกาศ PAVIRO

#### การกำหนดโปรแกรม

ไมโครโฟนประกาศจะสามารถกำหนดโปรแกรมให้กับโซนหรือกลุ่มของระบบ PAVIRO แต่ละโซน/กลุ่มได้ โดยปกติแล้ว โปรแกรมจะมีลำดับความสำคัญต่ำกว่าสัญญาณเสียงอื่นๆ (เช่น การประกาศหรือข้อความ) สำหรับเครื่องที่มีเทคโนโลยี โปรแกรมเดี่ยว ต้องตัดหรือบิดเสียงเพลงในทุกโซน/กลุ่มระหว่างที่มีการประกาศ สำหรับเครื่องที่มีเทคโนโลยี สามารถเบิดเสียงเพลงต่อได้ในห้องที่ไม่มีการประกาศ หากแต่ละโซน/กลุ่มมีเอาต์พุดเสียงและเครื่องขยายเสียงแยกต่าง หาก การประกาศและเสียงดนตรีแบคกราวนด์จะสามารถส่งไปได้ทั้งหมดอย่างอิสระ เมื่อกดปุ่ม 🤟 จะไปที่เมนูย่อยของ โปรแกรม รายการที่อยู่ในเมนูย่อยจะมีรายละเอียดดังนี้

รายชื่อโปรแกรม (เช่น โปรแกรม 01 ถึง โปรแกรม 16) ที่กำหนดไว้ในไมโครโฟนประกาศใน IRIS-Net จะแสดงขึ้น จะมี เฉพาะโปรแกรมที่กำหนดไว้ เมื่อกดปุ่ม ▲ หรือ ▼ จะสลับระหว่างโปรแกรม หากได้กำหนดโชนให้กับโปรแกรมแล้ว ไฟ LED สีเขียวบนปุ่มเลือกจะแสดงโชน/กลุ่มที่เลือกไว้

เมื่อกดปุ่มเลือก จะสามารถเลือกโซน/กลุ่มที่ต้องการได้ โดยจะระบุด้วยไฟ LED สีเขียวที่สัมพันธ์กัน

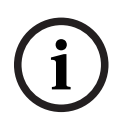

#### แจ้งเตือน!

การกำหนดโซนจะได้รับการยืนยันทันทีในระบบ PAVIRO

การกำหนดจะยังคงทำงานจนกว่าจะกดปุ่มเลือกอีกครั้ง

เมื่อกดบุ่ม ↓ จะไปที่เมนูย่อย ระดับเสียง ซึ่งมีรายละเอียดดังนี้:

ระดับเสียงที่ตั้งค่าไว้ในโปรแกรมจะแสดงขึ้น เมื่อกดปุ่ม ▲ หรือ ▼ จะตั้งค่าระดับเสียงโปรแกรม ระดับเสียงจะเพิ่มหรือลด ครั้งละ 1 dB เมื่อกดปุ่ม ▲ หรือ ▼ ค้างไว้จะเพิ่มหรือลดระดับเสียงอย่างต่อเนื่อง

#### แจ้งเตือน!

ระดับเสียงอันใหม่จะได้รับการยืนยันทันทีในระบบ PAVIRO

เมื่อกดปุ่ม 🤞 จะเป็นการยืนยันการตั้งค่าที่เลือกไว้ แล้วกลับไปยังเมนู โปรแกรม

#### วันที่/เวลา

คุณสามารถตั้งวันและเวลาให้กับระบบ PAVIRO บนไมโครโฟนประกาศได้ การระบุรายการเมนูนี้สามารถปรับได้ใน เมนู การตั้งค่า CST เมื่อกดบุ่ม ┙ จะไปที่กรอบโต้ตอบ วันที่/เวลา เมื่อกดบุ่ม ▲ หรือ ▼ จะสลับระหว่างวัน เดือน ปี ชั่วโมง นาที และวินาที ใช้บุ่ม 0-9 บนไมโครโฟนประกาศเพื่อป้อนข้อมูล เมื่อกดบุ่ม ┙ จะเป็นการยืนยันการตั้งค่าที่เลือกไว้ แล้วก ลับไปยัง เมนูหลัก

#### ตั้งภาษา

เมื่อกดปุ่ม ↓ จะไปที่หน้าจอ ตั้งภาษา ในหน้าจอนี้ คุณสามารถเลือกภาษาที่จะให้แสดงบนหน้าจอได้โดยกดปุ่ม ▲ หรือ ▼ เมื่อกดปุ่ม ↓ จะเป็นการยืนยันภาษาที่เลือกไว้ แล้วกลับไปยัง เมนูหลัก

#### ทดสอบไฟแสดงสถานะ

เมื่อกดปุ่ม √ จะเป็นการทดสอบตัวแสดงสำหรับไมโครโฟนประกาศและไมโครโฟนประกาศเสริมที่เชื่อมต่ออยู่ทั้งหมด ไฟ LED ทุกดวงจะกะพริบระหว่างที่ทำการทดสอบนี้ และลำโพงจะทำงาน เมื่อกดปุ่ม √ จะเป็นการยกเลิกการทดสอบตัว แสดง แล้วกลับไปยัง เมนูหลัก

#### คอนทราสต์ของ LCD

เมื่อกดปุ่ม ↓ จะไปที่หน้าจอ คอนทราสต์ของ LCD ในหน้าจอนี้ คุณสามารถปรับความเปรียบต่างของ LCD ตามมุมมอง รับชมโดยกดปุ่ม ▲ หรือ ▼ ซึ่งจะช่วยเห็นมองเห็นได้อย่างชัดเจนตามตำแหน่งที่กำหนด เมื่อกดปุ่ม ↓ จะเป็นการยืนยันการ ตั้งค่าความเปรียบต่างที่เลือกไว้ แล้วกลับไปยังเมนู เมนูหลัก

#### ความสว่างของ LCD

เมื่อกดปุ่ม ↓ จะไปที่หน้าจอ ความสว่างของ LCD ในหน้าจอนี้ คุณสามารถเลือกปรับความสว่างของหน้าจอได้โดยกดปุ่ม ▲ หรือ ▼ เมื่อกดปุ่ม ↓ จะเป็นการยืนยันความสว่างที่เลือกไว้ แล้วกลับไปยัง เมนูหลัก

#### ระดับเสียงมอนิเตอร์

เมื่อกดปุ่ม ↓ จะไปที่หน้าจอ ระดับเสียงมอนิเตอร์ เมื่อกดปุ่ม ▲ หรือ ▼ จะเป็นการปรับระดับเสียงลำโพง เมื่อกดปุ่ม ↓ จะ เป็นการยืนยันการตั้งค่าที่เลือกไว้ แล้วกลับไปยัง เมนูหลัก

#### การตั้งค่า CST

ี เมื่อกดปุ่ม ↓ จะไปที่หน้าจอรหัสผ่าน ใช้ปุ่ม 0-9 บนไมโครโฟนประกาศเพื่อป้อนข้อมูล รหัสผ่านจะใช้เปิดตัวเลือก ไมโครโฟนประกาศ

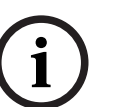

#### แจ้งเตือน!

รหัสผ่านดีฟอลต์สำหรับการเบิดใช้งานของ เมนูการตั้งค่า CST คือ 2222 โดยเปลี่ยนรหัสผ่านได้ในซอฟต์แวร์ IRIS-Net

#### 7.2

# เมนูตั้งค่า

้ส่วนนี้จะอธิบาย เมนูการตั้งค่า CST ของไมโครโฟนประกาศ PAVIRO

#### ที่อยู่ CAN

เมื่อกดปุ่ม ↓ จะไปที่หน้าจอที่อยู่ CAN เมื่อกดปุ่ม ▲ หรือ ▼ จะเป็นการตั้งค่าที่อยู่ CAN ที่ต้องการ คุณสามารถกำหนดที่ อยู่ CAN ระหว่าง 1 ถึง 16 ให้กับไมโครโฟนประกาศ เมื่อกดปุ่ม ↓ จะเป็นการยืนยันที่อยู่ที่เลือกไว้ แล้วกลับไปยัง เมนู การตั้งค่า CST

i

#### แจ้งเตือน!

้ที่อยู่ 0 (สถานะการส่งมอบ) จะปิดการเชื่อมต่อระยะไกลระหว่างไมโครโฟนประกาศและ PVA-4CR12 ไมโฟนประกาศ จะไม่ปรากฏอยู่ในระบบ แม้ว่าจริงๆ แล้วมีการเชื่อมต่อกับ CAN bus ที่อยู่ CAN แต่ละอันจะต้องมีเพียงหมายเลขเดียว ใน PVA-4CR12 มิฉะนั้นแล้ว อาจเกิดความขัดแย้งในระบบเครือข่าย

#### Baudrate ของ CAN

เมื่อกดบุ่ม ৶ จะไปที่หน้าจอ Baudrate ของ CAN เมื่อกดบุ่ม ▲ หรือ ▼ จะสลับระหว่างอัตราบอด เมื่อกดบุ่ม ৶ จะ เป็นการยืนยันการตั้งค่าที่เลือกไว้ แล้วกลับไปยัง เมนูการตั้งค่า CST

#### การระงับสัญญาณ CAN

เมื่อกดบุ่ม ↓ จะไปที่หน้าจอ การระงับสัญญาณ CAN เมื่อกดบุ่ม ▲ หรือ ▼ จะเป็นการเปิดหรือปิดการระงับสัญญาณบน ไมโครโฟนประกาศนี้ ต้องเปิดการระงับสัญญาณบนไมโครโฟนประกาศที่เชื่อมต่อกับปลาย CAN bus เมื่อกดบุ่ม ↓ จะ เป็นการยืนยันการตั้งค่าที่เลือกไว้ แล้วกลับไปยัง เมนูการตั้งค่า CST

#### เวอร์ชันเฟิร์มแวร์

แสดงเวอร์ชันเฟิร์มแวร์ของไมโครโฟนประกาศ

#### เปิด/ปิดเสียงเตือน

้ลำโพงในตัวเครื่องสามารถตั้งโปรแกรมเป็นเสียงสัญญาณเตือนได้ สัญญาณเสียงจะดังขึ้นในกรณีที่มีการทำงานผิดปกติหรือ บกพร่อง หรือเป็นการเตือน เมื่อกดปุ่ม ↓ จะไปที่หน้าจอเสียงเตือน การตั้งค่าบัจจุบันของเสียงเตือน ("เปิด" หรือ "ปิด") จะแสดงขึ้น เมื่อกดปุ่ม ▲ หรือ ▼ จะสลับระหว่างสองสถานะนี้ เมื่อกดปุ่ม ↓ จะเป็นการยืนยันการตั้งค่าที่เลือกไว้ แล้วกลับ ไปยัง เมนูการตั้งค่า CST

#### โทนเสียงล**่วงหน**้า

สามารถตั้งโปรแกรมค่าโทนเสียงสำหรับการประกาศไว้ล่วงหน้า ในโหมดประกาศ ค่าโทนเสียงล่วงหน้าจะส่งไปยังโซน/ กลุ่มที่เลือกทุกครั้งที่กดบุ่ม ┙ สามารถเริ่มการประกาศได้ในระหว่างที่กำลังเล่นโทนเสียง ซึ่งหมายความว่า ผู้ประกาศ สามารถ "ขัดจังหวะ" การเล่นโทนเสียงได้ เมื่อกดบุ่ม ┙ จะไปที่หน้าจอ โทนเสียงล่วงหน้า การตั้งค่าบัจจุบันของโทนเสียง ล่วงหน้า ("เบิด" หรือ "บิด") จะแสดงขึ้น เมื่อกดบุ่ม ▲ หรือ ▼ จะสลับระหว่างสองสถานะนี้ เมื่อกดบุ่ม ┙ จะเป็นการ ยืนยันการตั้งค่าที่เลือกไว้ แล้วกลับไปยัง เมนูการตั้งค่า CST

#### เปิด/ปิดคอมเพรสเซอร์

เมื่อกดปุ่ม ↓ จะไปที่หน้าจอ เปิด/ปิดคอมเพรสเซอร์ เมื่อกดปุ่ม ▲ หรือ ▼ จะเป็นการเปิดหรือปิดตัวบีบอัดสัญญาณ ไมโครโฟน เมื่อกดปุ่ม ↓ จะเป็นการยืนยันการตั้งค่าที่เลือกไว้ แล้วกลับไปยัง เมนูการตั้งค่า CST

#### แสดงวันที่และเวลา

เมื่อกดปุ่ม ↓ จะไปที่หน้าจอ แสดงวันที่และเวลา เมื่อกดปุ่ม ▲ หรือ ▼ จะเป็นการเปิดหรือปิดการแสดงสถานะของรายการ เมนู วันที่/เวลา ในเมนูนี้ เมื่อกดปุ่ม ↓ จะเป็นการยืนยันการตั้งค่าที่เลือกไว้ แล้วกลับไปยัง เมนูการตั้งค่า CST

# 8 การทำงาน

# 8.1 ไฟสัญญาณ

ความหมายของไฟสัญญาณในไมโครโฟนประกาศจะมีรายละเอียดดังต่อไปนี้ โดยยึดจากการกำหนดค่ามาตรฐานเป็นหลัก

| ไฟสัญญาณ                      | สถานะ                              | รายละเอียด                                                                                                    |
|-------------------------------|------------------------------------|----------------------------------------------------------------------------------------------------|
| โซน (สีเขียว)                 | ปิด                                | ไม่ได้เลือกโซนหรือกลุ่มไว้                                                                                                    |
|                               | สว่างเป็นสีเขียว                   | <ul> <li>เลือกโซนหรือกลุ่มไว้</li> <li>เปิดใช้ฟังก์ชันพิเศษ</li> <li>เปิดใช้งานการเรียกสายตรง</li> </ul>                                                                                                    |
| โซน (สีแดง)                   | ปิด                                | สัญญาณเสียงที่ส่งมีลำดับความสำคัญต่ำกว่า VAC                                                                                                    |
|                               | สว่างเป็นสีแดง                     | สัญญาณเสียงที่ส่งมีลำดับความสำคัญเท่ากับหรือสูงกว่า<br>VAC                                                                                                    |
| <b>▲</b>                      | ปิด                                | ระบบบิดอยู่ (สแตนด์บาย)                                                                                                    |
|                               | สว่างเป็นสีเขียว                   | ระบบเปิดแล้วและพร้อมใช้งาน                                                                                                    |
|                               | กะพริบเป็นสีเขียว                  | ระบบเปิดแล้วและกำลังบูต (กระบวนการเปิดใช้งาน)                                                                                                    |
| •                             | บิด                                | การกดปุ่มจะไม่มีผลใดๆ - ไม่สามารถหยุดการทำงานได้                                                                                                    |
|                               | สว่างเป็นสีเขียว                   | การกดปุ่มจะทำให้หยุดเหตุการณ์ที่ได้เริ่มไปแล้ว                                                                                                    |
| ุฝ (ฟังก์ชันของไฟ             | ปิด                                | โซนที่เลือกไว้ยังว่างอยู่และสามารถเรียกได้                                                                                                    |
| สัญญาณนี้สามารถ<br>กำหนดค่าใน | สว่างเป็นสีเขียวขณะที่กดปุ่มผู้พูด | กำลังประกาศ                                                                                                    |
| IRIS-Net ได้)                 | กะพริบเป็นสีเขียว                  | ไมโครโฟนประกาศที่มีลำดับความสำคัญต่ำกว่ากำลังออก<br>ประกาศในโซนที่เลือกไว้อย่างน้อยหนึ่งโซน - สามารถ<br>ขัดจังหวะการประกาศนี้ได้จากไมโครโฟนประกาศที่<br>กำลังใช้งาน                                                                       |
|                               | สีเขียว กะพริบถี่ๆ                 | <ul> <li>มีอย่างน้อยหนึ่งโซนหรือกลุ่มที่จัดอยู่ในลำดับความ<br/>สำคัญสูงกว่า (การประกาศ โทนเสียง เตือนภัย)<br/>และไม่สามารถขัดจังหวะได้</li> <li>การเรียกที่เริ่มดำเนินการไปแล้วจะถูกขัดจังหวะ<br/>ด้วยลำดับความสำคัญที่สูงกว่า</li> </ul> |
| POWER                         | ปิด                                | มีการบิด/ขัดจังหวะแหล่งจ่ายไฟไมโครโฟนประกาศ                                                                                                    |
|                               | สว่างเป็นสีเขียว                   | แหล่งจ่ายไฟไมโครโฟนประกาศทำงานถูกต้อง                                                                                                    |
| FAULT                         | ปิด                                | ระบบทำงานอย่างราบรื่น                                                                                                    |
|                               | สว่างเป็นสีเหลือง                  | มีข้อผิดพลาดเกิดขึ้นในระบบ - รายละเอียดจะแสดงขึ้น<br>บนหน้าจอ LC                                                                                                    |
|                               | กะพริบเป็นสีเหลือง                 | มีข้อผิดพลาดอันใหม่ที่ยังไม่ยืนยันอยู่ในระบบ - ราย<br>ละเอียดจะแสดงขึ้นบนหน้าจอ LC                                                                                                    |
| VOICE ALARM                   | ปิด                                | ไม่มีการเตือน                                                                                                    |
|                               | สว่างเป็นสีแดง                     | มีการเดือน                                                                                                    |

| ไฟสัญญาณ | สถานะ           | รายละเอียด                                                      |
|----------|-----------------|-----------------------------------------------------------------|
|          | กะพริบเป็นสีแดง | มีการหยุดสัญญาณเตือนแล้ว แต่ยังคงทำงานจนกว่าจะ<br>สิ้นสุดสัญญาณ |

หน้าจอ LC จะแสดงข้อมูลเวลา สภาวะการทำงาน ข้อมูลผู้ใช้ ข้อมูลการตั้งค่า ข้อความแสดงข้อผิดพลาดพร้อมคำอธิบาย อุปกรณ์โดยละเอียด ทั้งนี้ขึ้นอยู่กับสถานะบัจจุบันของระบบ

#### การแสดงสถานะในหน้าจอ LC

ระหว่างการทำงานปกติในโหมดประกาศ ชื่อของไมโครโฟนประกาศ (บรรทัดที่ 1) พร้อมทั้งวันที่และเวลา (บรรทัดที่ 2) จะแสดงบนหน้าจอ LC

#### การแสดงความผิดปกติในหน้าจอ LC

หากมีข้อผิดพลาดเกิดขึ้นในระบบ ข้อผิดพลาดจะแสดงขึ้นบนไมโครโฟนประกาศดังนี้:

- ไฟสัญญาณ FAULT จะกะพริบ และเสียงสัญญาณจะดังขึ้นผ่านลำโพงในตัวเครื่อง
- ความผิดปกติจะแสดงขึ้นในหน้าจอ LC
- มื่อกดปุ่ม ESC จะเป็นการยืนยันข้อความแสดงความผิดปกติ และปิดเสียงสัญญาณ ในเวลาเดียวกัน ไฟสัญญาณ
   FAULT จะสลับจากกะพริบเป็นติดสว่างค้างไว้ หากมีข้อผิดพลาดใหม่เกิดขึ้น ต้องมีการยืนยันอีกครั้ง
- ไฟสัญญาณ FAULT จะส่งสัญญาณว่ามีข้อผิดพลาดอยู่ในระบบตราบเท่าที่ข้อผิดพลาดยังคงอยู่ ต้องกำหนดค่าการแสดงความผิดปกติและสัญญาณเสียงผ่านทางการกำหนดค่าใน IRIS-Net

# 8.2 ฟังก์ชัน

หลังจากเปิดเครื่องแล้ว ไมโครโฟนประกาศจะอยู่ในโหมดประกาศ โหมดเมนูจะใช้กำหนดค่าไมโครโฟนประกาศ

| ปุ่ม โหมดประกาศ |                                                                                                    | โหมดเมนู                                                                                                    |  |  |
|-----------------|----------------------------------------------------------------------------------------------------|----------------------------------------------------------------------------------------------------|--|--|
|                 | ปุ่มนี้จะใช้เปิดและบิดระบบ กระบวนการเบิดใช้งานอาจใช้<br>เวลาครู่หนึ่ง เมื่อระบบพร้อมใช้งาน ไฟสัญญาณจะติดสว่าง<br>เป็นสีเขียว เพื่อไม่ให้เกิดข้อผิดพลาดขณะใช้งาน ให้กดปุ่มนี้<br>ค้างไว้อย่างน้อย 3 วินาทีขณะเบิดหรือบิดใช้งานระบบ<br>สามารถล์อคปุ่มนี้ผ่านทางการกำหนดค่าใน IRIS-Net                                                                                                    | ปุ่มนี้ใช้เลื่อนขึ้นขณะเลื่อนดูรายการ<br>ในเมนู                                                                    |  |  |
| ESC             | เมื่อกดปุ่ม ESC จะเป็นการยืนยันข้อผิดพลาดอันใหม่ พร้อม<br>กับบิดเสียงสัญญาณ กดปุ่มนี้อีกครั้งเพื่อแสดงข้อความแสดง<br>ข้อผิดพลาดถัดไป                                                                                                    | เมื่อเลื่อนดูรายการในเมนู ปุ่มนี้ใช้<br>เป็นปุ่ม ESC เช่น ยกเลิกการ<br>ดำเนินการ หรือกลับไปที่เมนูระดับ<br>สูงขึ้น |  |  |
| •               | เมื่อกดปุ่มนี้จะเป็นการหยุดสัญญาณเสียงถ่ายทอดสด (โทน<br>เสียง เสียงเตือน ข้อความ) สามารถกำหนดพังก์ชันที่แน่นอน<br>ได้ในซอฟต์แวร์ IRIS-Net                                                                                                    | ปุ่มนี้ไข้เลื่อนลงขณะเลื่อนดูรายการ<br>ในเมนู                                                                      |  |  |
| DEL             | - (ไม่มีการกำหนดค่าดีฟอลต์)                                                                                                    | ปุ่มนี้จะทำหน้าที่เป็นปุ่ม<br>Backspace เมื่อป้อนตัวเลข                                                            |  |  |
| εl              | ี่ปุ่มนี้จะใช้สำหรับการประกาศในโซนหรือกลุ่มที่เลือกไว้<br>ฟังก์ชันของไฟสัญญาณจะอธิบายไว้ในหัวข้อ <i>ไฟสัญญาณ,</i><br><i>หน้า 23</i> สามารถตั้งโปรแกรมโหมดสลับพังก์ชันได้ต่างหาก                                                                                                    | ขณะเลื่อนดูรายการในเมนู ปุ่มนี้จะ<br>ใช้ยืนยันรายการหรือเลือกรายการ<br>ที่เลือกไว้                                 |  |  |
| บุ่มเลือก       | <ul> <li>ปุ่มเลือกมีทั้งหมด 15 ปุ่มพร้อมไฟสัญญาณ ปุ่มเหล่านี้ใช้ใน<br/>การเลือก:</li> <li>แต่ละโซนหรือกลุ่มโซนสำหรับการประกาศ (ดูส่วน<br/>สภาวะเมื่อส่งมอบ, หน้า 12)</li> <li>โทนเสียง/สัญญาณเตือน</li> <li>การผลิตเสียงพูด หรือ</li> <li>การกำหนดโปรแกรม (กดครั้งเดียว = เปิด กดอีกครั้ง<br/>= บิด)</li> <li>ไฟสัญญาณจะแสดงสถานะการเลือกปัจจุบัน (ดูหัวข้อ <i>ไฟ</i><br/>สัญญาณ, หน้า 23)</li> <li>สามารถกำหนดฟังก์ชันพิเศษหรือไม่กำหนดฟังก์ชันใดๆ (ไม่<br/>กำหนด) ให้กับปุ่มก็ได้ การกำหนดค่าฟังก์ชันดำเนินการ<br/>ระหว่างการกำหนดค่ากับ PC สามารถใช้ปุ่มเลือกเหล่านี้เป็น<br/>แป้นพิมพ์ตัวเลขสำหรับการเลือกโซนได้ ขึ้นอยู่กับการกำหนด<br/>ค่า</li> </ul> | ใช <i>้</i> เพื่อป้อนดัวเลข                                                                                        |  |  |
| ALARM           | ปุ่มนี้ (หากมีการติดตั้ง) จะใช้เปิดสัญญาณเตือน ซึ่งจะส่งไป<br>ยังโซนที่ตั้งโปรแกรมได้ ไฟสัญญาณการเตือนจะติดสว่าง<br>ทันทีที่เปิดสัญญาณเตือน เมื่อกดปุ่ม ESC จะเป็นการหยุด<br>สัญญาณเตือนอีกครั้ง ประเภทของสัญญาณเตือนจะกำหนด<br>ระหว่างที่กำหนดค่าระบบ PAVIRO                                                                                                    |                                                                                                    |  |  |
| สวิตซ์กุญแจ     | สวิตช์กุญแจ (หากมีการติดตั้ง) ทำหน้าที่เปิดใช้หรือป้องกัน<br>การเข้าถึงปุ่มที่กำหนดไว้ สามารถตั้งโปรแกรมระดับการเข้า<br>ถึงปุ่มต่างๆ ได้ใน IRIS-Net                                                                                                    |                                                                                                    |  |  |

#### การเลือกสาย

สามารถเลือกโซนหรือกลุ่มโซนที่ตั้งโปรแกรมไว้ได้สำหรับการประกาศ:

- กดปุ่มเลือกหนึ่งหรือหลายปุ่มบนไมโครโฟนประกาศหรือไมโครโฟนประกาศเสริม เพื่อเลือกโซนหรือกลุ่มโซน ไฟ สัญญาณสีเขียวที่เกี่ยวข้องจะสว่างขึ้น
- เพื่อปิดโซนหรือกลุ่มโซนที่เลือกแล้ว กดปุ่มเลือกที่เกี่ยวข้องอีกครั้ง ไฟสัญญาณสีเขียวที่เกี่ยวข้องจะดับลง
- หากไฟสัญญาณสีแดงของปุ่มเลือกไม่ดับ สัญญาณเตือนหรือข้อความแจ้งให้อพยพที่มีความสำคัญสูงจะถูกกระจายไป ในโซนหรือกลุ่มโซนที่เกี่ยวข้อง (ดูหัวข้อ *ไฟสัญญาณ, หน้า 23*)

#### การเลือกสายโดยใช้คุณลักษณะปุ่มตัวเลข

สามารถใช้คุณลักษณะปุ่มตัวเลขเพื่อเลือกโซนหรือกลุ่มโซนที่ตั้งโปรแกรมไว้ได้เช่นกัน ซึ่งอาจมีประโยชน์ในกรณีที่ ไมโครโฟนประกาศไม่มีไมโครโฟนประกาศเสริม เป็นต้น

- ตรวจสอบให้แน่ใจว่าตัวเลือกปุ่มตัวเลขถูกตั้งค่าเป็นเปิดในแท็บการกำหนดค่าของซอฟต์แวร์ IRIS-Net การกำหนดปุ่มได้รับการบันทึกไว้ใน IRIS-Net เมื่อปุ่มเปิดถูกปิดใช้งาน แต่คุณลักษณะตัวเลขจะไม่ทำงาน ดูข้อมูล เพิ่มเดิมในคู่มือ IRIS-Net
- กดตัวเลขใดๆ จาก 1-999 เพื่อป้อนหนึ่งหรือหลายโซนหรือกลุ่มโซน
- ใช้ปุ่ม \* เพื่อระบุกลุ่มโชน และปุ่ม # เพื่อยืนยันการป้อนโซนหรือกลุ่มโชน สามารถกำหนดได้ทั้งหมด 16 โซน/กลุ่ม โชนในเวลาเดียวกัน

**ตัวอย่างเช่น** หากต้องการเลือกกลุ่มโซน 1 และ 2 และกลุ่มโซน 80 และ 90 เลือก: \*1# \*2# 80# 90#

- โชนและกลุ่มโชนที่เลือกจะแสดงในหน้าจอ
   ตัวอย่างเช่น: G1 G2 Z80 Z90
- หากป้อนโซนหรือกลุ่มโซนไม่ถูกต้อง เสียงบี้ปจะดังขึ้นเพื่อแจ้งเตือนผู้ใช้
- หากต้องการลบโซนหรือกลุ่มโซนออกจากรายการ เลือกโซนหรือกลุ่มโซนอีกครั้ง แล้วกดปุ่ม \*
   ตัวอย่างเช่น เพื่อบนกลุ่มโซน 1 ออกจากรายการก่อนหน้านี้ เลือก: \*1\* จากนั้น หน้าจอจะแสดงข้อความ G2 Z80
   Z90
- เพื่อลบโซนหรือกลุ่มโซนออกจากรายการ กดปุ่ม \* ให้นานกว่า 3 วินาที
- เพื่อเรียกกลับโซนหรือกลุ่มโซนที่เลือกล่าสุด กดปุ่ม # ให้นานกว่า 2 วินาที

#### เริ่มการโทร

- เมื่อทำการเลือกแล้ว กดปุ่ม ↓ เพื่อเริ่มการโทร กำหนดค่าฟังก์ชันของไฟสัญญาณสำหรับการระบุความว่างของโชนที่เลือกใน IRIS-Net โปรดดูที่ส่วน *ไฟสัญญาณ,* หน้า 23
- ระหว่างที่กำลังประกาศ ไฟสัญญาณ ฝ จะสว่างขึ้นเป็นสีเขียว
- กดปุ่ม ุ ค้างไว้จนกว่าจะสิ้นสุดการประกาศ
- หลังจากปล่อยปุ่ม ฝ การเลือกยังคงอยู่จนกว่าจะมีการเลือกครั้งต่อไป

#### ทุกสาย

มีการประกาศในทุกโซนของระบบ คุณสามารถกำหนดพังก<sup>ํ</sup>ชันนี้ให้กับปุ่มใน IRIS-Net กระบวนการจะเป็นแบบเดียวกับ การเรียกสายที่เลือก

- กดปุ่มทุกสาย เพื่อเลือกทุกโซนในระบบ
- การกดปุ่ม ๔ จะเปิดใช้งานทุกสาย ไฟสัญญาณสีเขียวสำหรับปุ่มโชนหรือกลุ่มที่มีอยู่ทั้งหมด และไฟสัญญาณของปุ่ม เรียกทุกสาย จะติดสว่างเมื่อเลือก "ทั้งหมด"
- กดปุ่ม ↓ ค้างไว้จนกว่าจะสิ้นสุดการประกาศ ไฟสัญญาณ ↓ จะทำงานในลักษณะเดียวกับการเรียกสายที่เลือก

#### การเดือนทั่วไป

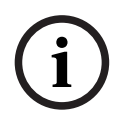

#### แจ้งเตือน!

การเปิดสัญญาณเตือนจะขึ้นอยู่กับลำดับความสำคัญของไมโครโฟนประกาศที่เปิดสัญญาณเตือน ผู้ใช้สามารถกำหนดค่า ไมโครโฟนประกาศที่จะใช้เปิดสัญญาณเตือนได้ หากกำหนดค่าไว้ ก็จะสามารถเปิดสัญญาณเตือนได้แม้ว่าระบบจะอยู่ใน โหมดสแตนด์บายก็ตาม สัญญาณเตือนทั้งภาพและเสียงจะถูกส่งไปยังไมโครโฟนประกาศแต่ละเครื่องที่อยู่ในระบบเพื่อระบุ ว่ามีการเดือน สามารถกำหนดค่าให้กับปุ่มสัญญาณเตือนเพื่อให้ส่งสัญญาณเตือนไปยังทุกโซน/กลุ่ม สัญญาณเตือนทั่วไปจะถูกส่งไปยังทุก โซน/กลุ่มในระบบ เมื่อกดปุ่ม ALARM จะเบ็นการเปิดสัญญาณเดือน ปุ่มจะสว่างเบ็นสีแดงระหว่างที่มีการเตือน สัญญาณ เตือนมีลำดับความสำคัญสูง และอยู่เหนือการประกาศหรือสัญญาณทั้งหมด ยกเว้นการดำเนินการที่ทำจากสถานีส่วนกลาง เมื่อกดปุ่ม ESC จะเป็นการบิดสัญญาณเตือนอีกครั้ง

#### การเตือนที่เลือก

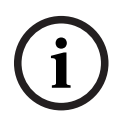

#### แจ้งเตือน!

การเปิดสัญญาณเตือนจะขึ้นอยู่กับลำดับความสำคัญของไมโครโฟนประกาศที่เปิดสัญญาณเตือน ผู้ใช้สามารถกำหนดค่า ไมโครโฟนประกาศที่จะใช้เปิดสัญญาณเตือนได้ หากกำหนดค่าไว้ ก็จะสามารถเปิดสัญญาณเตือนได้แม้ว่าระบบจะอยู่ใน โหมดสแตนด์บายก์ตาม สัญญาณเตือนทั้งภาพและเสียงจะถูกส่งไปยังไมโครโฟนประกาศแต่ละเครื่องที่อยู่ในระบบเพื่อระบุ ว่ามีการเดือน

สามารถกำหนดค่าให้กับปุ่มสัญญาณเตือนเพื่อให้ส่งสัญญาณเตือนไปยังบางโซน/กลุ่มที่เลือกไว้แล้วเท่านั้น เช่นเดียวการ เรียกสายที่เลือก ต้องเลือกโซน/กลุ่มที่จะส่งสัญญาณเตือนก่อน จากนั้นต้องกดปุ่มการเตือนภัยที่เลือก ปุ่มจะสว่างเป็นสีแดง ระหว่างที่มีการเตือน ทีนี้ ก็จะสามารถเลือกโซน/กลุ่มการเตือนภัยถัดไปได้ เมื่อกดปุ่ม ESC จะเป็นการปิดสัญญาณเตือนอีกครั้ง

#### การหยุดสัญญาณ

เมื่อกดปุ่ม ▼ จะหยุดสัญญาณเตือนหรือโทนเสียงที่กำลังดังอยู่ หรือยกเลิกการพูด สามารถกำหนดพังก์ชันของปุ่ม ▼ (ลำดับ ความสำคัญ เหตุการณ์ ฯลฯ) ในซอฟต์แวร์ IRIS-Net

#### เปิด/ปิดระบบ

ระบบสามารถเบิดหรือปิดด้วยปุ่ม ▲ โดยปกติแล้ว จะไม่สามารถเบิด/บิดได้จากไมโครโฟนประกาศ ด้วยเหตุนี้ จึงสามารถ ตั้งโปรแกรมพังก์ชันนี้ผ่านทาง IRIS-Net ได้

ในโหมดบิดการใช้งาน (สแตนด์บาย) ไฟสัญญาณที่สัญญาณกันจะดับ เมื่อกดบุ่ม ▲ จะเป็นการเบิดระบบ ระหว่าง กระบวนการเบิดใช้งาน ไฟสัญญาณ ▲ จะกะพริบ และเมื่อระบบพร้อมทำงาน ไฟสัญญาณ ▲ จะยังคงติดสว่าง (ใช้กับ ไมโครโฟนประกาศในระบบทุกตัว)

หากต้องการปิดระบบ ต้องกดปุ่ม ▲ ค้างไว้ประมาณ 3 วินาที ทั้งนี้ เพื่อเป็นการป้องกันการปิดการใช้งานโดยไม่ได้ตั้งใจ หากกดถูกปุ่มนี้โดยบังเอิญ

ระบบยังสามารถเปิดหรือบูตโดยอัตโนมัติจากตำแหน่งภายนอก โดยการกดปุ่ม ALARM หรือเปิดใช้ลำดับสัญญาณเดือน

#### ฟังก์ชันพิเศษ

สามารถกำหนดหน้าที่พิเศษให้กับปุ่มเลือกทุกปุ่มบนไมโครโฟนประกาศได้ ซึ่งหมายความว่า คุณสามารถใช้ไมโครโฟน ประกาศเป็นขั้วต่ออินพุตเพื่อควบคุมไฟส่องสว่าง ที่เปิดประตู ม่านหน้าต่าง และอื่นๆ นอกจากนี้ ยังสามารถควบคุมระดับ เสียงจากปุ่มขึ้น/ลง คุณสามารถดูข้อมูลเพิ่มเติมเกี่ยวกับหัวข้อนี้ได้ในเอกสาร IRIS-Net

# 9 การบำรุงรักษา

ไมโครโฟนประกาศไม่จำเป็นได้รับการดูแลรักษาเป็นพิเศษ เพื่อเหตุผลด้านสุขอนามัยและให้มีความสะอาดสะอ้าน สามารถ ใช้ผ้านุ่มทำความสะอาดไมโครโฟนประกาศได้

# 10 ข้อมูลทางเทคนิค

#### -คุณสมบัติทางไฟฟ้า

| พอร์ด CAN BUS                                                                           | 10, 20 หรือ 62.5 kbit/วินาที, 1 🛛 RJ-45, ความยาว<br>สูงสุด 1,000 ม.                                                                                                    |  |  |
|-----------------------------------------------------------------------------------------|----------------------------------------------------------------------------------------------------|--|--|
| ระดับอินพุตไมโครโฟนสูงสุด                                                               | -21 dBu                                                                                                    |  |  |
| ระดับอินพุตสายสูงสุด                                                                    | +4 dBu                                                                                                    |  |  |
| ระดับเอาต์พุต NF สูงสุด                                                                 | +12 dBu                                                                                                    |  |  |
| ไมโครโฟน<br>ระดับอินพุตเสียงที่กำหนด<br>ความถี่ตอบสนอง<br>อัตราส่วนสัญญาณต่อสัญญาณรบกวน | 85 dBSPL<br>250 Hz - 10 kHz (-6dB)<br>> 60dB                                                                                                    |  |  |
| ปุ่มต่างๆ                                                                               | ปุ่มโชน/พังก์ชัน/แป้นพิมพ์ตัวเลขแบบตั้งโปรแกรมล่วงหน้า<br>5 ปุ่ม ตั้งโปรแกรมได้ 15 ปุ่ม                                                                                                    |  |  |
| ปุ่มเดือนภัยในตัว (เฉพาะ PVA-15ECS)                                                     | ปุ่มเตือนภัย 2 ปุ่ม (พร้อมฝาครอบใส) เพื่อกระจาย<br>สัญญาณเตือนภัย ไมโครโฟนประกาศจะคอยตรวจสอบฟิด<br>ไลน์ของปุ่ม                                                                                                    |  |  |
| สวิตข์กุญแจในตัว (เฉพาะ PVA-15ECS)                                                      | สวิตซ์กุญแจเพื่อป้องกันการใช้ไมโครโฟนประกาศโดยไม่ได้<br>รับอนุญาต ไมโครโฟนประกาศจะคอยตรวจสอบพีดไลน์<br>ของสวิตซ์กุญแจ                                                                                                   |  |  |
| ไฟสัญญาณ                                                                                | เบิด/บิด (สีเขียว), ความผิดปกติ (สีเหลือง), สัญญาณเตือน<br>(สีแดง)<br>ไฟ LED สีเขียวหรือสีเหลืองในปุ่มเมนูตั้งโปรแกรมล่วงหน้า<br>ไฟ LED สีเขียวและสีแดงในปุ่มโชน/พังก์ชันที่ตั้งโปรแกรม<br>ได้                          |  |  |
| ิจอ LC                                                                                  | จอ LC แบบมีไฟส่องหลัง (122 🛛 32 พิกเซล)                                                                                                    |  |  |
| พอร์ด                                                                                   | พอร์ต CST BUS 1 ช่อง (ควบคุมข้อมูล + เสียง + แหล่ง<br>จ่ายไฟ, RJ-45)<br>แหล่งสัญญาณเสียง 1 ช่อง (ระดับสาย, แจ็คโทรศัพท์)<br>พอร์ตไมโครโฟน 1 ช่อง (แจ็คโทรศัพท์)<br>พอร์ต EXT OUT 1 ช่อง (ไมโครโฟนประกาศเสริม,<br>RJ-12) |  |  |
| อินพุดไฟเลี้ยงแบบ DC                                                                    | 15-58 V                                                                                                    |  |  |
| กระแสไฟฟ้าของแหล่งจ่ายไฟสูงสูด (ไม่รวมไมโครโฟน<br>ประกาศเสริม)                          | สแตนด์บาย/ว่าง/การประกาศ/การแจ้งเดือน: 24 V /<br>80 mA / 1.92 W                                                                                                    |  |  |
| กระแสไฟฟ้าของแหล่งจ่ายไฟสูงสุด (รวมไมโครโฟน<br>ประกาศเสริม 5 เครื่อง)                   | สแตนด์บาย/ว่าง/การประกาศ/การแจ้งเดือน: 24 V /<br>190 mA / 4.56 W                                                                                                    |  |  |

#### ลักษณะอุปกรณ์

| ลี                                            | RAL 9017 (สีดำ Traffic)                     |
|-----------------------------------------------|---------------------------------------------|
| ขนาดผลิตภัณฑ์ (ความสูง 🛛 ความกว้าง 🛛 ความลึก) | 166 มม. 🛛 200 มม. 🖾 66 มม. (ไม่รวมไมโครโฟน) |

| 66 มม. (ไม่รวมไมโครโฟน)       | E1, E2, E3 |
|-------------------------------|------------|
| น้ำหนักสุทธิ (PVA-15CST)      | 0.6 กก.    |
| น้ำหนักสุทธิ (PVA-15ECS)      | 1.64 กก.   |
| น้ำหนักในการขนส่ง (PVA-15CST) | 1.1 กก.    |
| น้ำหนักในการขนส่ง (PVA-15ECS) | 1.82 กก.   |

#### สภาพแวดล้อม

| อุณหภูมิในการทำงาน                                | -5 °C ถึง +45 °C (+23 °F ถึง +113 °F)  |
|---------------------------------------------------|----------------------------------------|
| อุณหภูมิในการเก็บรักษาและเคลื่อนย <sup>้</sup> าย | -25 °C ถึง +70 °C (-13 °F ถึง +158 °F) |

### กระแสไฟฟ้าของแหล่งจ่ายไฟ

|                                        | PVA-15CST/<br>PVA-15ECS | PVA-1EB | PVA-1KS | PVA-20CSE |
|----------------------------------------|-------------------------|---------|---------|-----------|
| สแตนด์บาย                              | 60 mA                   | 0 mA    | 0 mA    | 0 mA      |
| ว่าง (ไม่มีเสียง)                      | 80 mA                   | 0 mA    | 0 mA    | 15 mA     |
| โหมดการประกาศ<br>(-10 dB)              | 80 mA                   | 8 mA    | 0 mA    | 15 mA     |
| โหมดการแจ้งเตือน<br>(เตือนภัย) (-3 dB) | 80 mA                   | 8 mA    | 0 mA    | 15 mA     |

#### กฎระเบียบ

- FCC อุปกรณ์นี้ได้มาตรฐานตามกฎ FCC ส่วนที่ 15 การทำงานจะมีสองสถาวะการทำงานดังต่อไปนี้:
  - อุปกรณ์นี้อาจไม่ก่อให้เกิดการรับกวนที่เป็นอันตราย และ
  - อุปกรณ์นี้ต้องสามารถรับสัญญาณรบกวนใดๆ ได้ รวมทั้งการรบกวนที่อาจทำให้เกิดการทำงานที่ไม่พึงประสงค์
- ICES-003 อุปกรณ์ดิจิตอลคลาส B นี้สอดคล้องตามมาตรฐาน ICES-003 ของแคนาดา Cet appareil numérique de la classe B est conforme à la norme NMB-003 du Canada

## 10.1 แผนผังวงจร

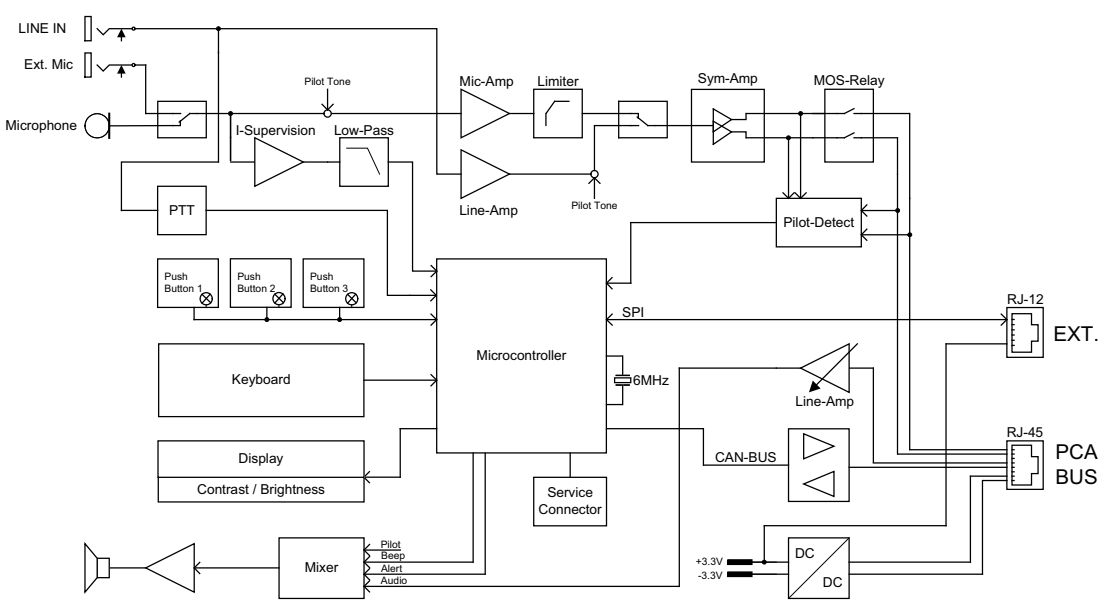

### 10.2 ขนาด

ไมโครโฟนประกาศ PVA-15CST และ PVA-15ECS มีขนาดภายนอกเท่ากัน แสดงเฉพาะไมโครโฟนประกาศ PVA-15CST ในรูปต่อไปนี้:

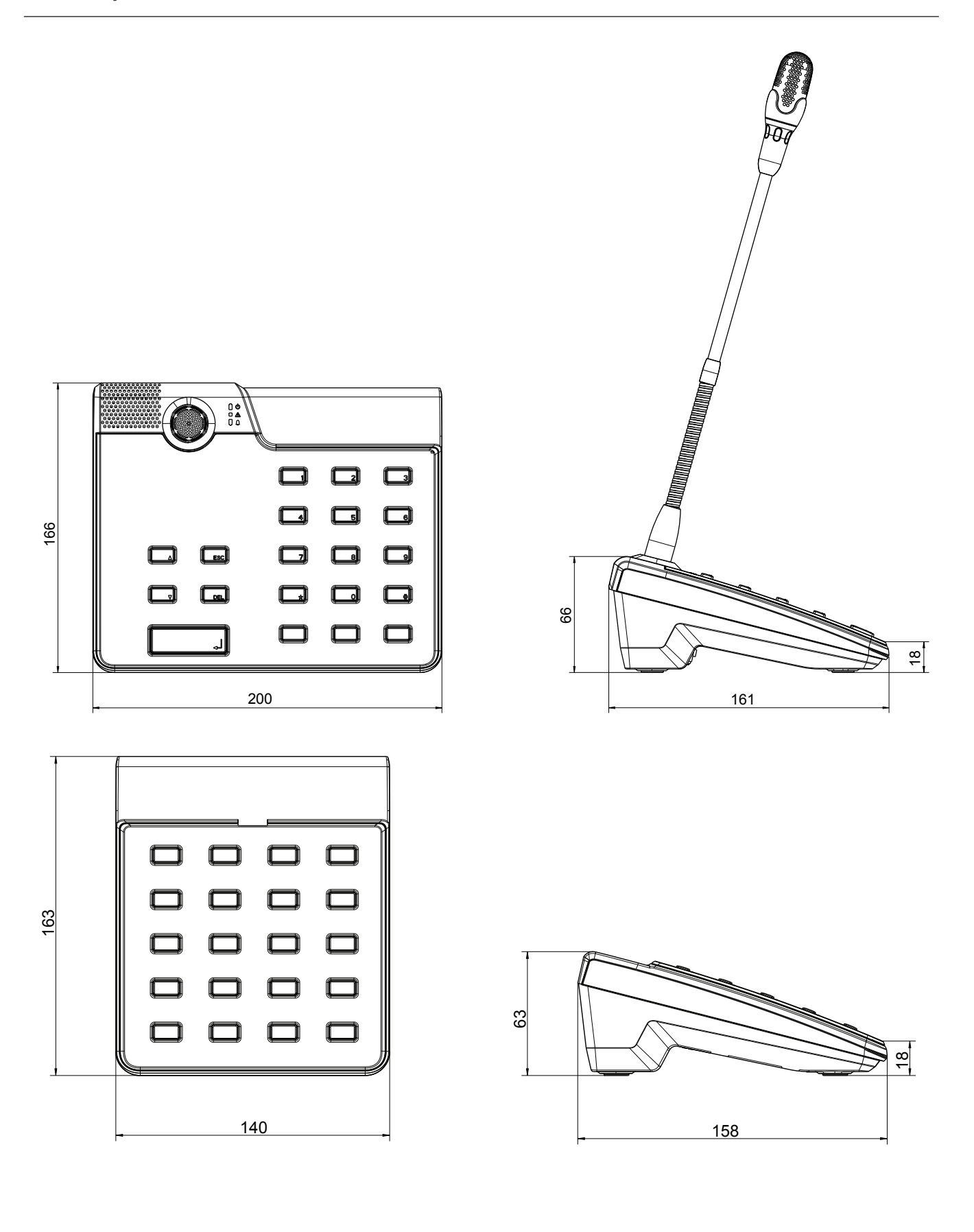

# 11 ภาคผนวก

## 11.1 ไมโครโฟนประกาศเสริม

สามารถเชื่อมต่อไมโครโฟนประกาศเสริมเข้ากับไมโครโฟนประกาศได้สูงสุด 5 เครื่อง ไมโครโฟนประกาศเสริมมีปุ่มเลือกที่ กำหนดได้ 20 ปุ่ม ปุ่มแต่ละปุ่มบนไมโครโฟนประกาศเสริมจะมีไฟสัญญาณสีเขียวและสีแดง ปุ่มจะติดป้ายไว้แบบเดียวกับบน ไมโครโฟนประกาศ หรืออีกนัยหนึ่งคือ ป้ายจะมีฝาบิดแบบใสป้องกันอยู่ และสามารถเปลี่ยนป้ายได้ตลอดเวลา ไมโครโฟน ประกาศสามารถใช้แบบตั้งโต๊ะหรือฝังไว้ก็ได้ แม้ว่าจะมีไมโครโฟนประกาศเสริมติดตั้งอยู่ และเช่นเดียวกับไมโครโฟน ประกาศ ไมโครโฟนประกาศเสริมจะมีการตรวจสอบในตัวเครื่อง หากมีข้อผิดพลาดเกิดขึ้น จะมีการบันทึกในบันทึกข้อผิด พลาดของระบบ

#### การประกอบ

้ โปรดปฏิบัติตามข้อมูลต่อไปนี้ที่เกี่ยวกับการติดตั้งไมโครโฟนประกาศเสริมในไมโครโฟนประกาศ

- 1. ปลดขั้วต่อทั้งหมดออกจากไมโครโฟนประกาศ
- 2. วางไมโครโฟนประกาศให้อยู่ข้างๆ ไมโครโฟนประกาศเสริมโดยวางคว่ำหน้า
- 3. ยึดแผ่นเชื่อมด้วยสกรู (Torx T10) 4 ตัว โปรดสังเกตเครื่องหมาย TOP บนแผ่นเชื่อม

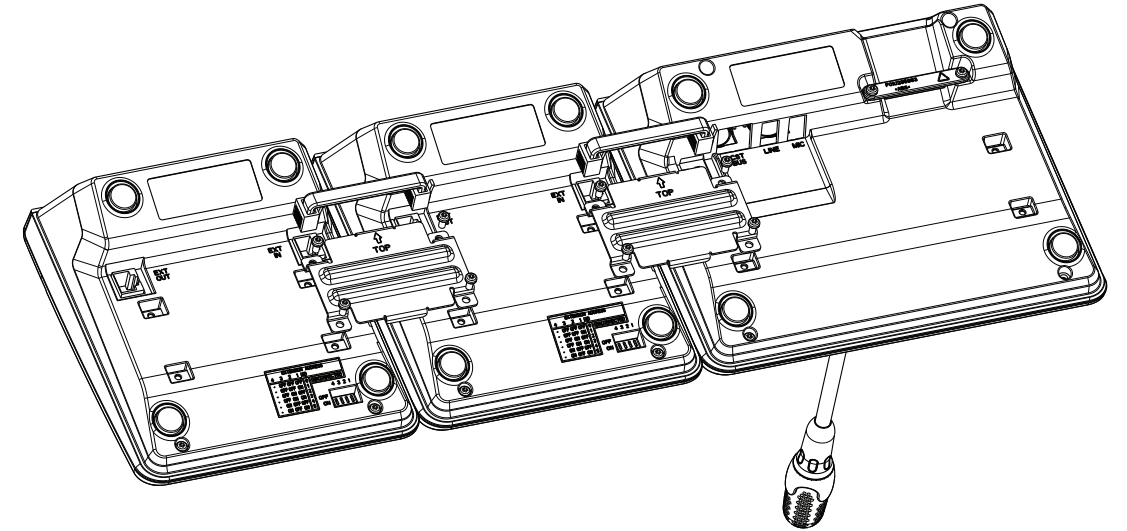

- 4. เสียบสายเชื่อมต่อเข้าที่ช่องเสียบ EXT ของไมโครโฟนประกาศหรือไมโครโฟนประกาศเสริม (ขั้วต่อจะคลิกเข้าที่)
- 5. ตั้งที่อยู่เฉพาะให้กับไมโครโฟนประกาศเสริมผ่านทาง EXTENSION ADDRESS ของสวิตช์ DIP (ดูตารางด้าน
  - ล่าง)

#### แจ้งเตือน!

เมื่อใช้ไมโครโฟนประกาศเสริมหลายตัว ต้องกำหนดที่อยู่ตามลำดับตัวเลขจากซ้ายไปขวา (1–5)

- 6. ต่อสายไมโครโฟนประกาศกลับคืน
- 7. กำหนดค่าไมโครโฟนประกาศเสริมในซอฟต์แวร์ IRIS-Net

# i

#### แจ้งเตือน!

หากมีการเปลี่ยนไมโครโฟนประกาศเสริมในระบบไมโครโฟนประกาศที่กำหนดค่าไว้แล้ว ต้องกำหนดที่อยู่ของอุปกรณ์ที่ เปลี่ยนให้กับอุปกรณ์ที่เปลี่ยนใหม่ผ่านทาง EXTENSION ADDRESS ของสวิตช์ DIP

| สวิตข์ DIP |     |     | เลขลำดับ | ความคิดเห็น |                                 |
|------------|-----|-----|----------|-------------|---------------------------------|
| 4          | 3   | 2   | 1        |             |                                 |
| -          | ปิด | ปิด | ปิด      | 0           | ยกเลิกการเชื่อมต <sup>่</sup> อ |
| -          | ปิด | ปิด | เปิด     | 1           |                                 |

| สวิตช์ DIP |      |      | เลขลำดับ | ความคิดเห็น |  |
|------------|------|------|----------|-------------|--|
| 4          | 3    | 2    | 1        |             |  |
| -          | ปิด  | เปิด | ปิด      | 2           |  |
| -          | ปิด  | เปิด | เปิด     | 3           |  |
| -          | เปิด | ปิด  | ปิด      | 4           |  |
| -          | เปิด | ปิด  | เปิด     | 5           |  |

**ตาราง 11.1:** ที่อยู่เสริม

Bosch Security Systems B.V. Torenallee 49 5617 BA Eindhoven Netherlands www.boschsecurity.com © Bosch Security Systems B.V., 2023